# Adequação PPA 2024-2027 (Adequação para 2025)

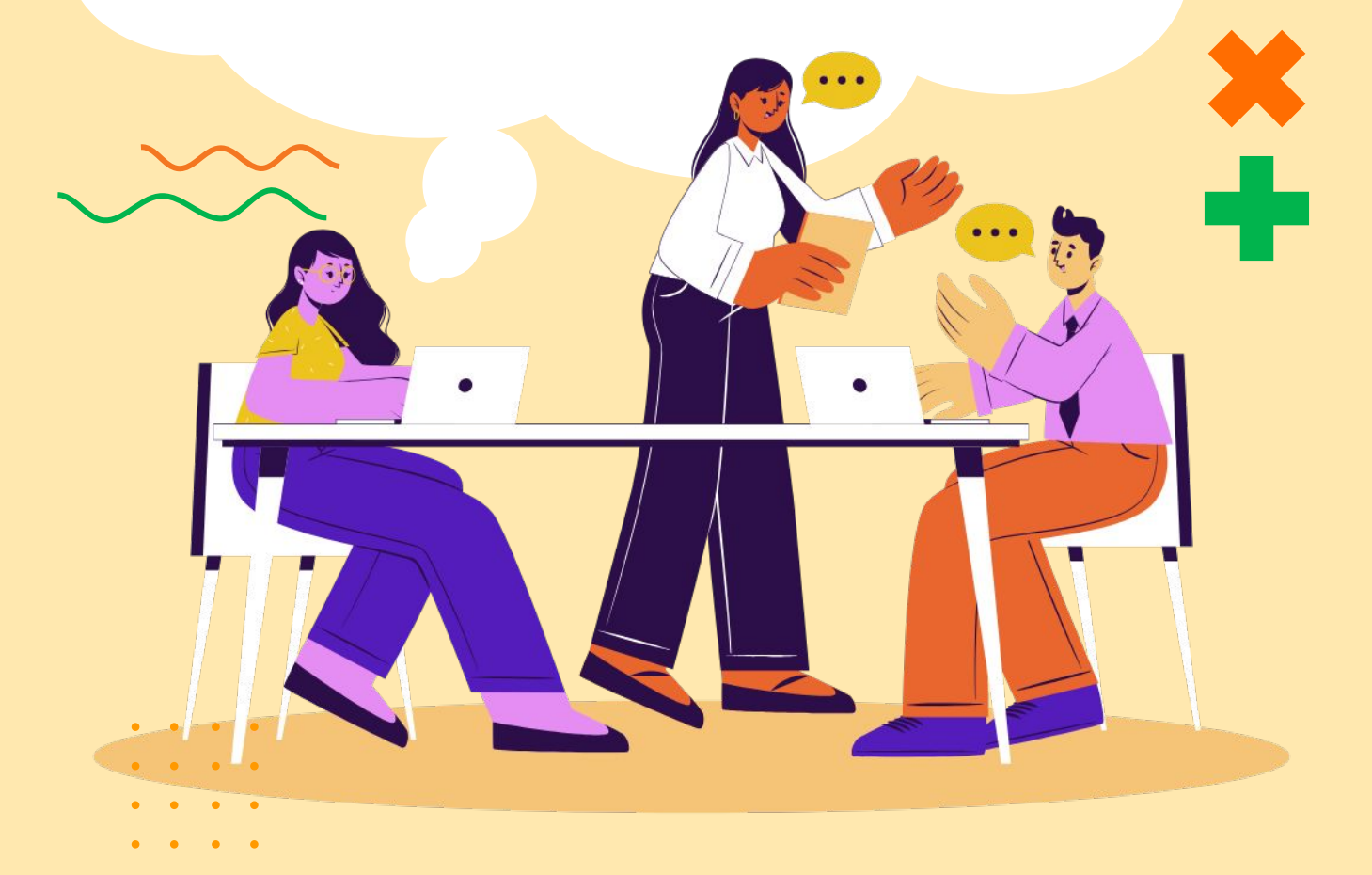

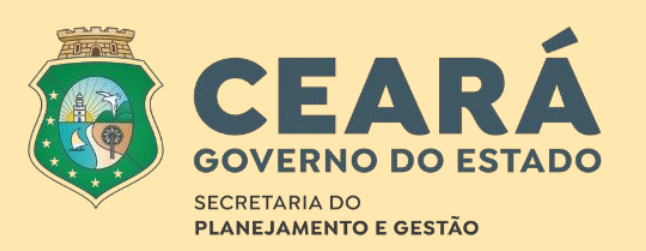

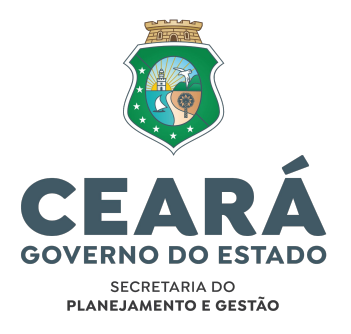

### **SECRETÁRIO**

#### Alexandre Sobreira Cialdini

#### SECRETÁRIO EXECUTIVO DE GESTÃO E GOVERNO DIGITAL

José Garrido Braga Neto

#### SECRETÁRIO EXECUTIVO DE PLANEJAMENTO E GESTÃO INTERNA

Antonio Roziano Pontes Linhares

#### SECRETÁRIO EXECUTIVO DE POLÍTICAS ESTRATÉGICAS PARA LIDERANÇA

Sidney dos Santos Saraiva Leão

#### SECRETÁRIA EXECUTIVA DE PLANEJAMENTO E ORÇAMENTO

Naiana Corrêa Lima Peixoto

#### COORDENADORIA DE PLANEJAMENTO E GESTÃO PARA RESULTADOS

Lara Maria Silva Costa

#### **ELABORAÇÃO**

#### **COORDENAÇÃO TÉCNICA**

Lara Maria Silva Costa Jackeline Sales de Melo

#### **EQUIPE TÉCNICA**

Aline Gomes Lima Ana Cristina Lima Gouveia Soares Anna Carolline Botelho Claudia Maria de Pontes Viana Eveline Maria Cordeiro Brandão Francisca Maria Sousa Moreira Francisco Menezes de Freitas João Gabriel Araújo Silva

José Wagner Alves Fernandes Luiz Carlos Holanda Antero Maria Lúcia Holanda Gurjão Matheus Frota Braga Rafael Paraiso Souto Maior Malta Samuel Gomes Cerqueira Sandra Maria Braga Virgínia Dantas Soares Teixeira

# Sumário

| O que é a Adequação do PPA?                                                 | 04 |
|-----------------------------------------------------------------------------|----|
| O processo de Adequação é obrigatório?                                      | 05 |
| Quais os benefícios da Adequação?                                           | 06 |
| O que pode ser feito na Adequação?                                          | 07 |
| Quem pode realizar a adequação?                                             | 08 |
| Como solicitar acesso ao SIOF?                                              | 09 |
| Exemplos de ajustes possíveis                                               | 11 |
| Inclusão, exclusão ou alteração de Indicadores                              | 11 |
| Redefinição das Metas dos Indicadores Temáticos                             | 12 |
| Melhoria nos títulos dos Indicadores                                        | 13 |
| Melhoria na descrição dos Objetivos Específicos                             | 14 |
| Redefinição do quantitativo e da regionalização das<br>metas das Entregas   | 15 |
| Realização de ajustes nas vinculações entre Ações<br>e Entregas             | 17 |
| Outros ajustes possíveis na Adequação                                       | 18 |
| Como devem ser feitos os ajustes?                                           | 19 |
| Redefinição das metas das entregas                                          | 20 |
| Vinculação de Entregas aos ODS                                              | 24 |
| Vinculação de Entrega a Indicador Temático                                  | 26 |
| Vinculação de Entrega a Tema Transversal                                    | 28 |
| Vinculação de Entrega ao Ceará 2050                                         | 30 |
| Vinculação de Entrega às Diretrizes Regionais                               | 32 |
| Redefinição das metas de Indicadores Temáticos                              | 34 |
| Ajustar o ano, o valor de referência e a série histórica<br>dos Indicadores | 40 |
| Inclusão e Exclusão de Indicadores                                          | 41 |
| Alteração do título de Indicador                                            | 42 |
| Alteração do título de Objetivo específico                                  | 43 |
| Vinculação de Entrega com Ação                                              | 44 |
| Como confirmar as alterações?                                               | 45 |
| Cronograma das Atividades                                                   | 46 |

### O que é a Adequação do PPA?

A Adequação é um processo que está previsto na Lei do Plano Plurianual (PPA) 2024-2027, e tem a finalidade de realizar ajustes em elementos dos eixos, temas e programas do PPA, de modo a acompanhar as mudanças na economia e nas estratégias de governo, aperfeiçoar a mensuração dos seus resultados, e para atender ao que está definido nas leis orçamentárias anuais (LOA) e créditos adicionais.

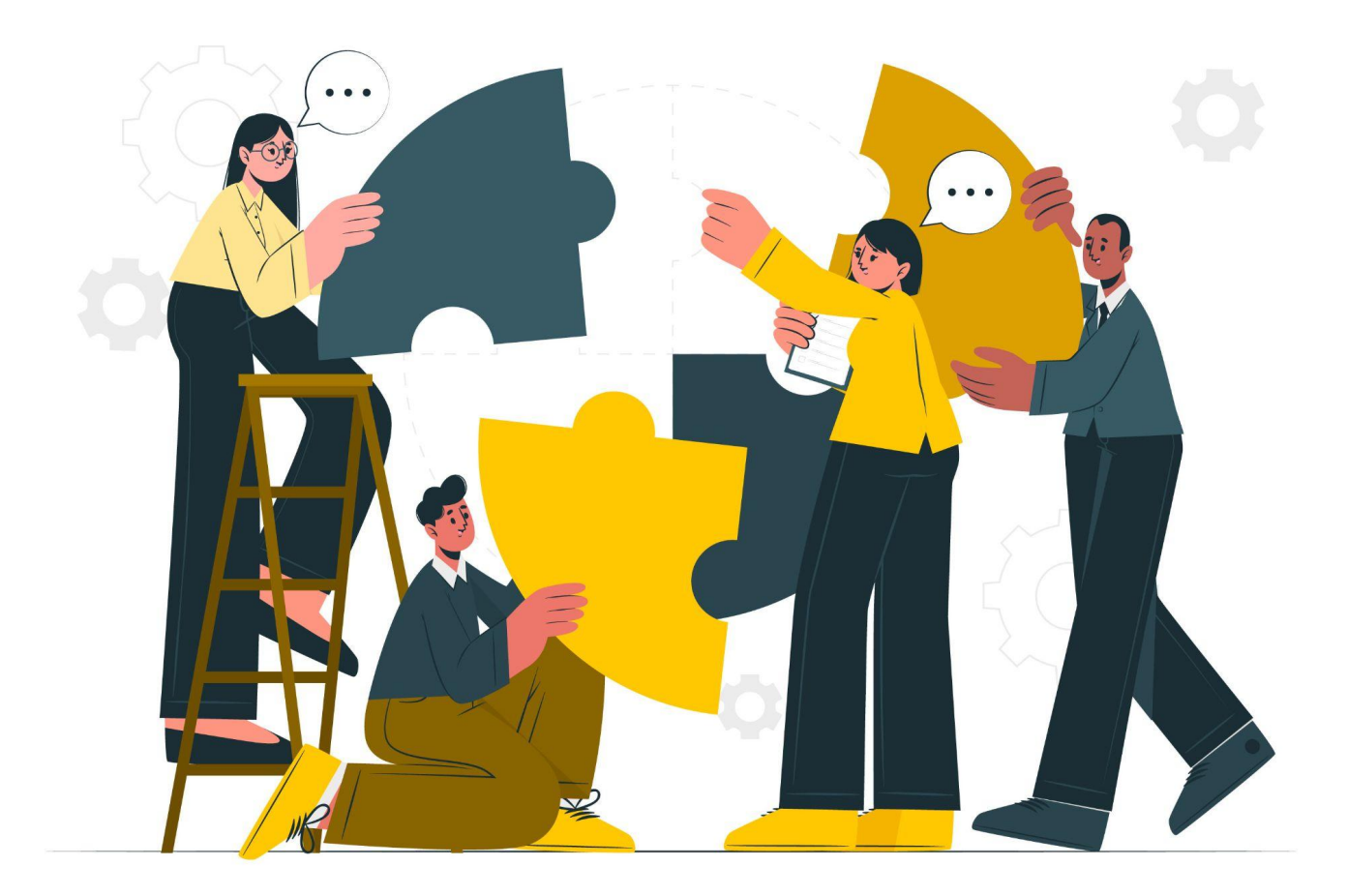

## O processo de Adequação é obrigatório?

Sim! O processo de adequação é necessário e será coordenado pela Secretaria do Planejamento e Gestão (Seplag). No entanto, os órgãos só deverão realizar alterações onde identificarem a necessidade de atualização ou de melhorias pontuais no seu planejamento.

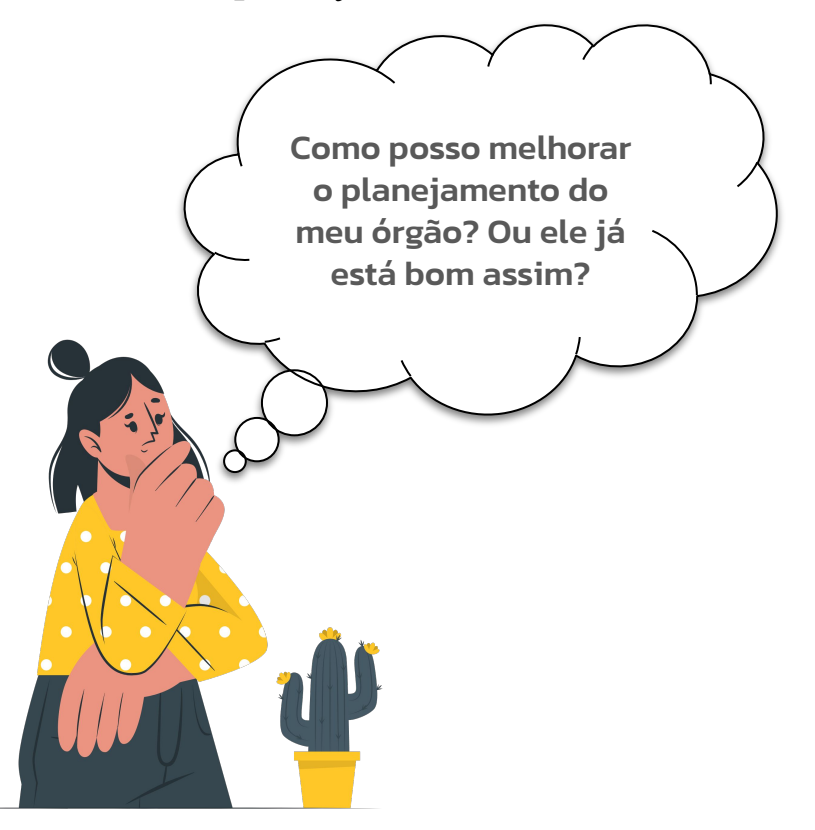

Portanto, os órgãos governamentais deverão fazer uma análise de seus planejamentos, considerando, além da programação orçamentária para 2025, o que foi realizado até o momento e os respectivos resultados alcançados. As informações disponíveis no **Sistema Integrado de Monitoramento e Avaliação** (Sima) são muito valiosas neste processo!

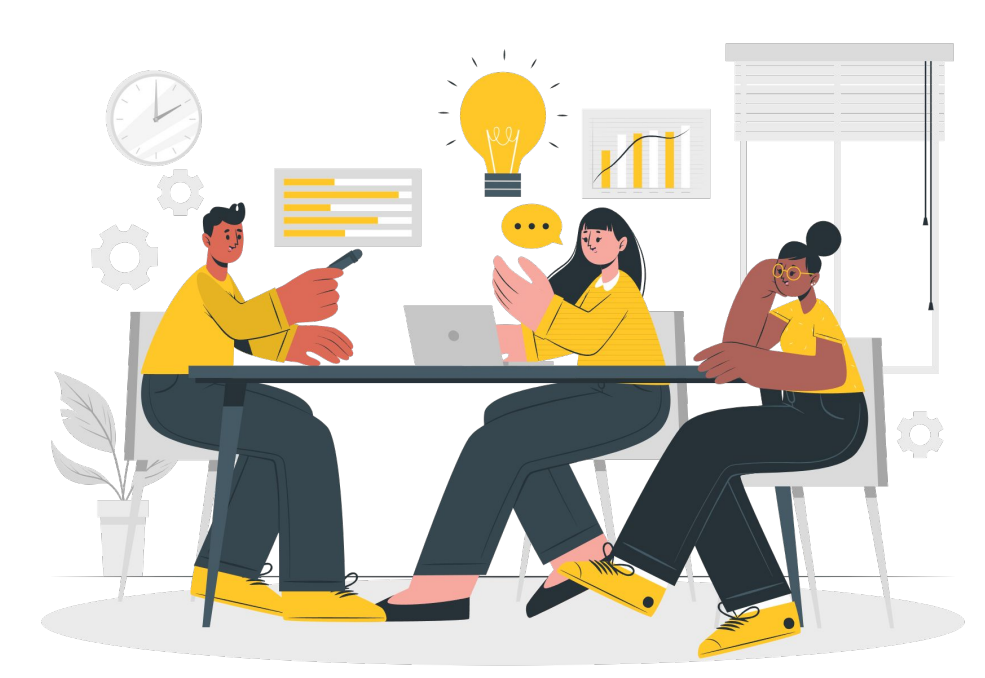

## Quais os benefícios da Adequação?

Quando o PPA é adequadamente atualizado, gera-se impactos positivos sobre a gestão pública e a sociedade como um todo. Por exemplo:

- Um planejamento adequado apresenta a quantidade real prevista das entregas que continuam atendendo aos objetivos do governo, alinhada à programação orçamentária atual;
- Indicadores consistentes e com metas bem dimensionadas viabilizam uma avaliação precisa dos resultados e a identificação de áreas que necessitam de melhoria;
- A disponibilidade de dados e informações atualizadas possibilita a tomada de decisões estratégicas e a implementação de ajustes necessários;
- O alinhamento das políticas públicas às necessidades da população estimula a confiança nas ações do governo.

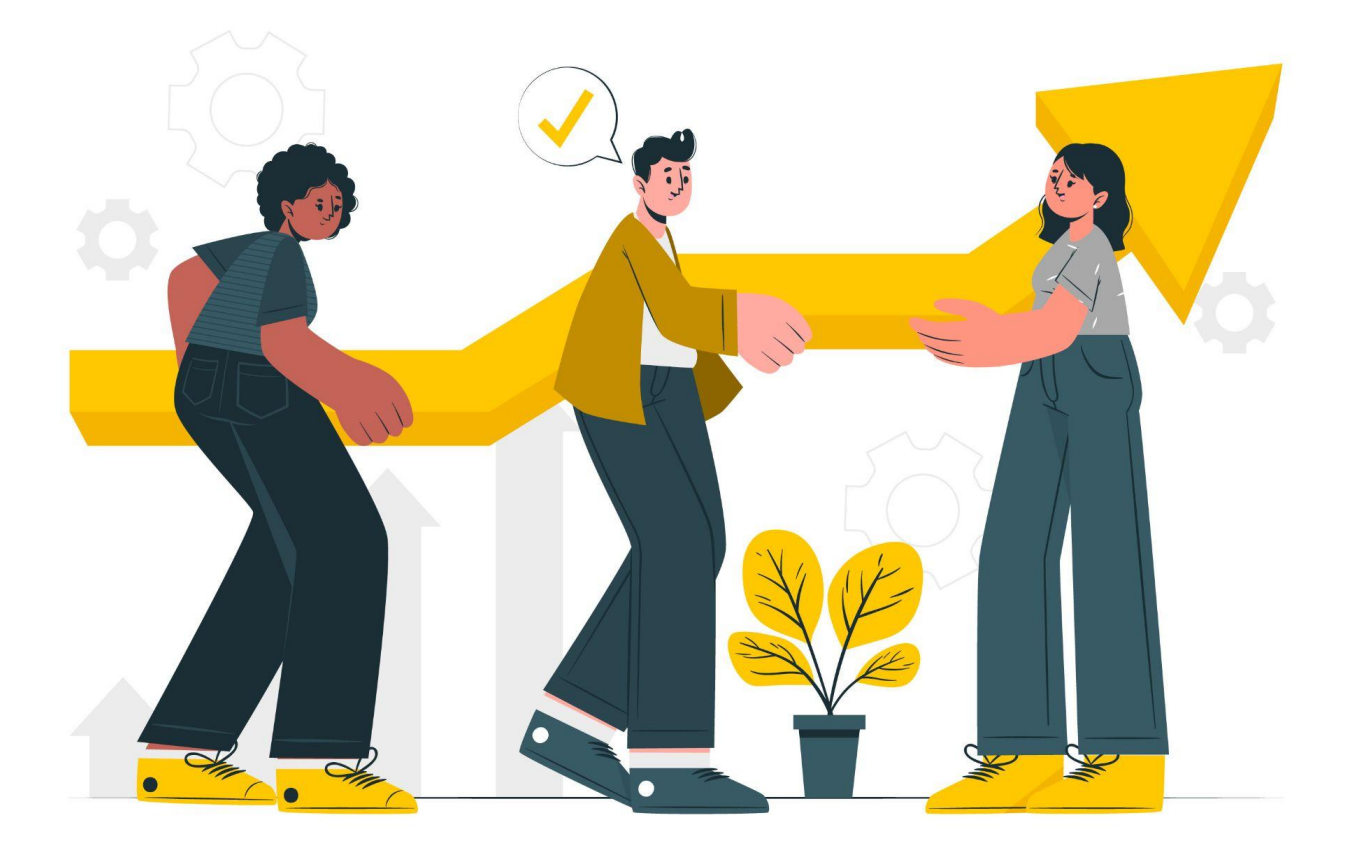

Em seguida, serão explicados os tipos de mudanças que podem ser feitas na Adequação para o ano de 2025.

### O que pode ser feito na Adequação?

Alguns ajustes podem ser feitos **diretamente** no **Sistema Integrado Orçamentário e Financeiro (SIOF)** pelos órgãos. Outros ajustes mais complexos, como alterações na nota metodológica de indicadores, serão feitos **indiretamente** pelos órgãos, por meio do preenchimento de formulários que deverão ser encaminhados à **Seplag**.

Segue abaixo o esquema com todas as possibilidades de alterações:

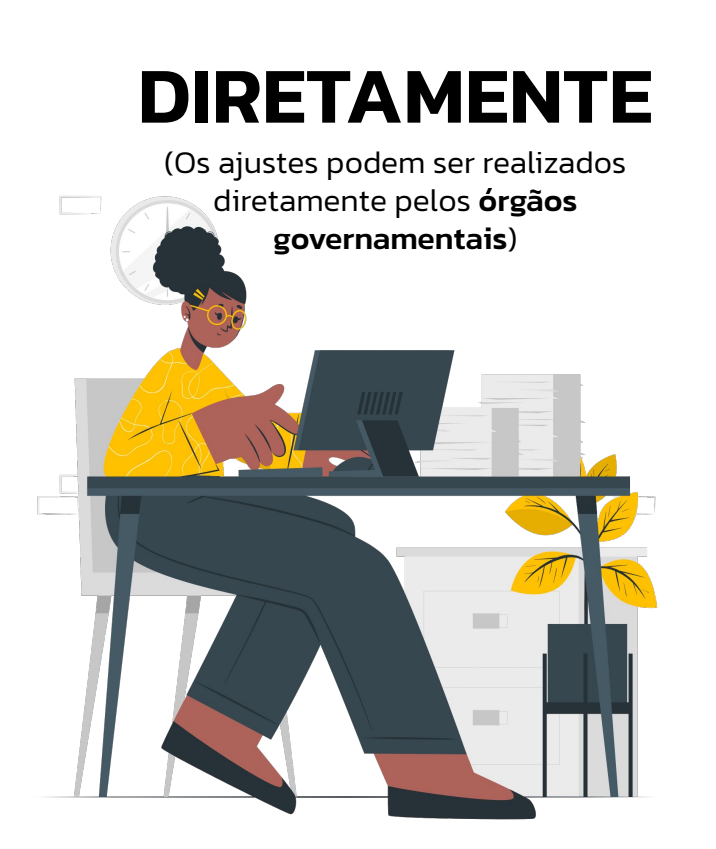

- Redefinição das metas dos Indicadores Temáticos;
- Redefinição do quantitativo e da regionalização das metas das Entregas;
- Ajustar vinculações das Entregas às Diretrizes Regionais, Temas Transversais, Planejamento de Longo Prazo (Ceará 2050) e Objetivos de Desenvolvimento Sustentável (ODS) e Indicadores Temáticos;
- Ajustar o ano, o valor de referência, e a série histórica dos Indicadores.

# INDIRETAMENTE

(Os ajustes deverão ser solicitados através de **formulário** e serão validados pela **Seplag**)

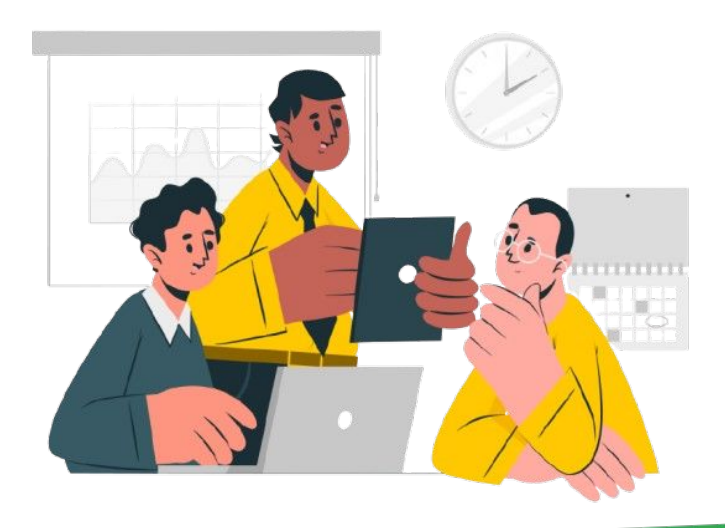

- Inclusão, exclusão ou alteração de Indicadores Estratégicos, Temáticos e Transversais;
- Alteração nas descrições dos Objetivos Específicos dos Programas;
- Melhoria nos títulos dos Indicadores;
- Ajuste nas vinculações entre Ações e Entregas;

### Quem pode realizar a Adequação?

A adequação deverá ser feita pelas **Coordenadorias de Desenvolvimento Institucional e Planejamento** (CODIPs), **Assessorias de Desenvolvimento Institucional** (ADINS) dos Órgãos Governamentais ou áreas de planejamento equivalentes. Contudo, conforme destacado, algumas alterações mais complexas passarão pela análise da Seplag.

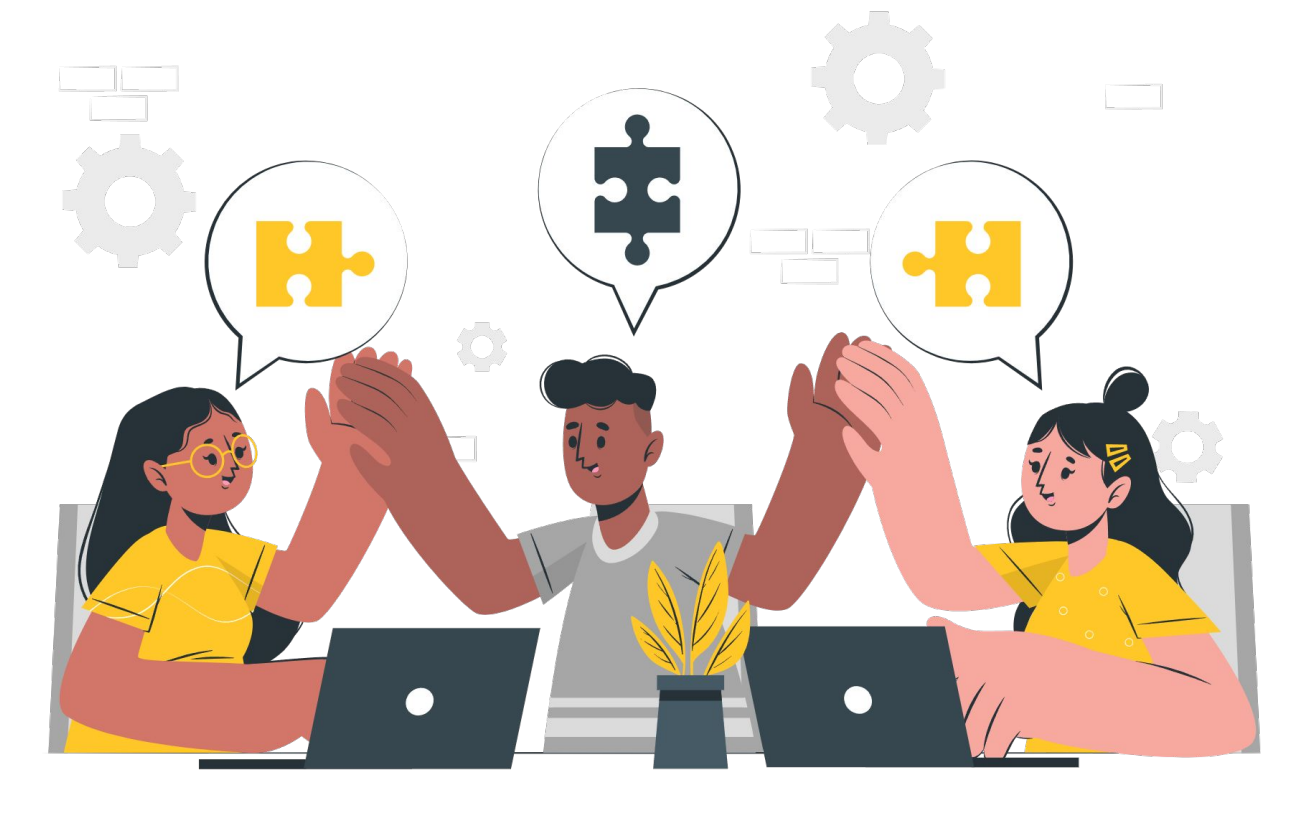

Para realizar os processos da Adequação, o funcionário do Órgão deverá ter acesso ao sistema **SIOF**. Caso ainda não o possua, poderá solicitar o acesso via **Sistema de Solicitação de Acesso (SSA)**.

#### **TIPOS DE PERFIS NO SIOF**

| SIOF SECRETARIA                                                                                                    | SIOF SETORIAL                                                                                                    |
|----------------------------------------------------------------------------------------------------|----------------------------------------------------------------------------------------------------|
| <ul> <li>Por regra, este perfil é permitido<br/>apenas para Secretarias.</li> <li>Acessa o seu órgão bem como<br/>seus órgãos vinculados e<br/>fundos.</li> <li>Tem acesso a todas as<br/>permissões para realizar o<br/>processo de adequação;</li> </ul> | <ul> <li>Acessa somente seu órgão;</li> <li>Tem acesso a todas as<br/>permissões para realizar o<br/>processo de adequação;</li> </ul> |

### **Como solicitar acesso ao SIOF?**

O acesso deve ser solicitado através do Sistema de Solicitação de Acesso - SSA, dentro do módulo "**GESTÃO de PROCESSOS**", no sistema Guardião:

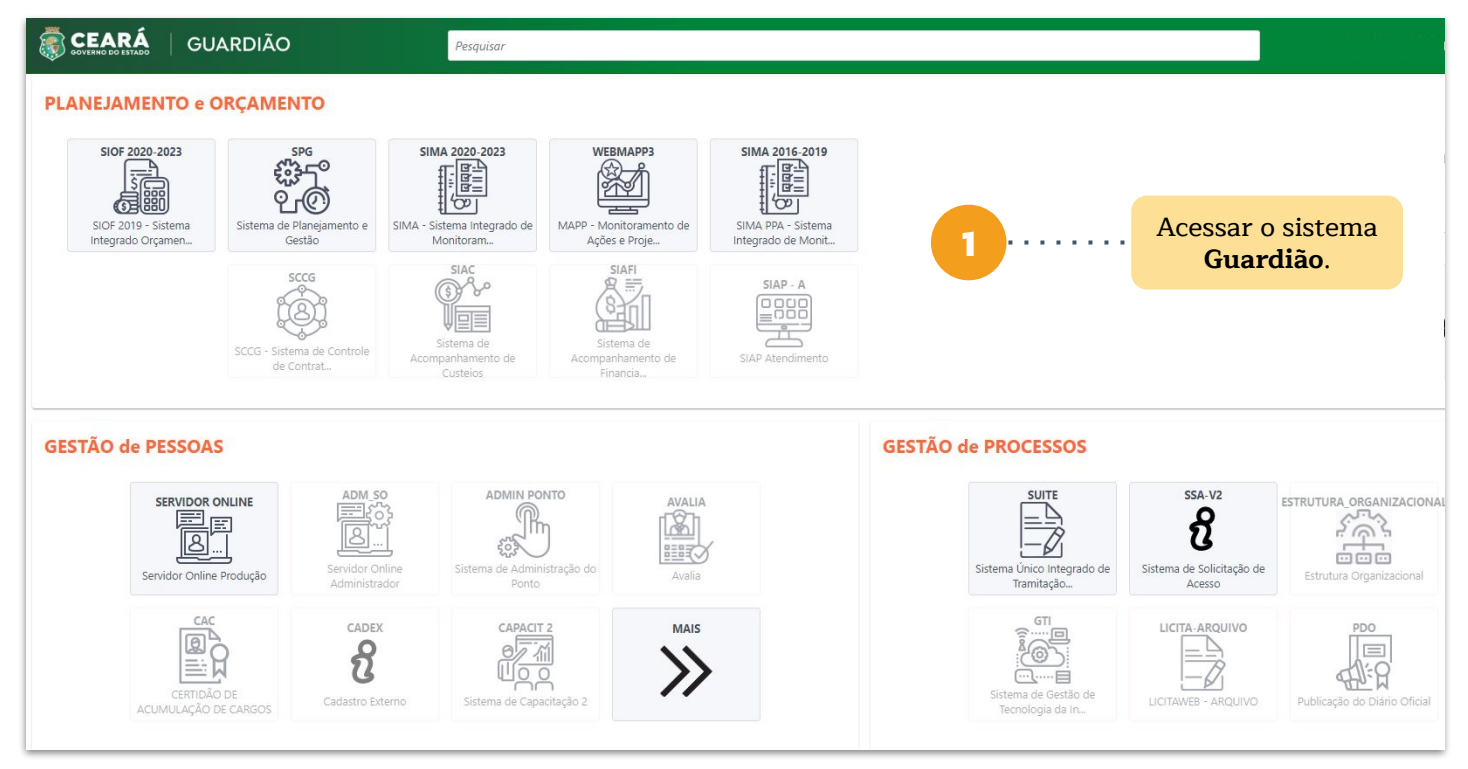

#### **GESTÃO de PROCESSOS**

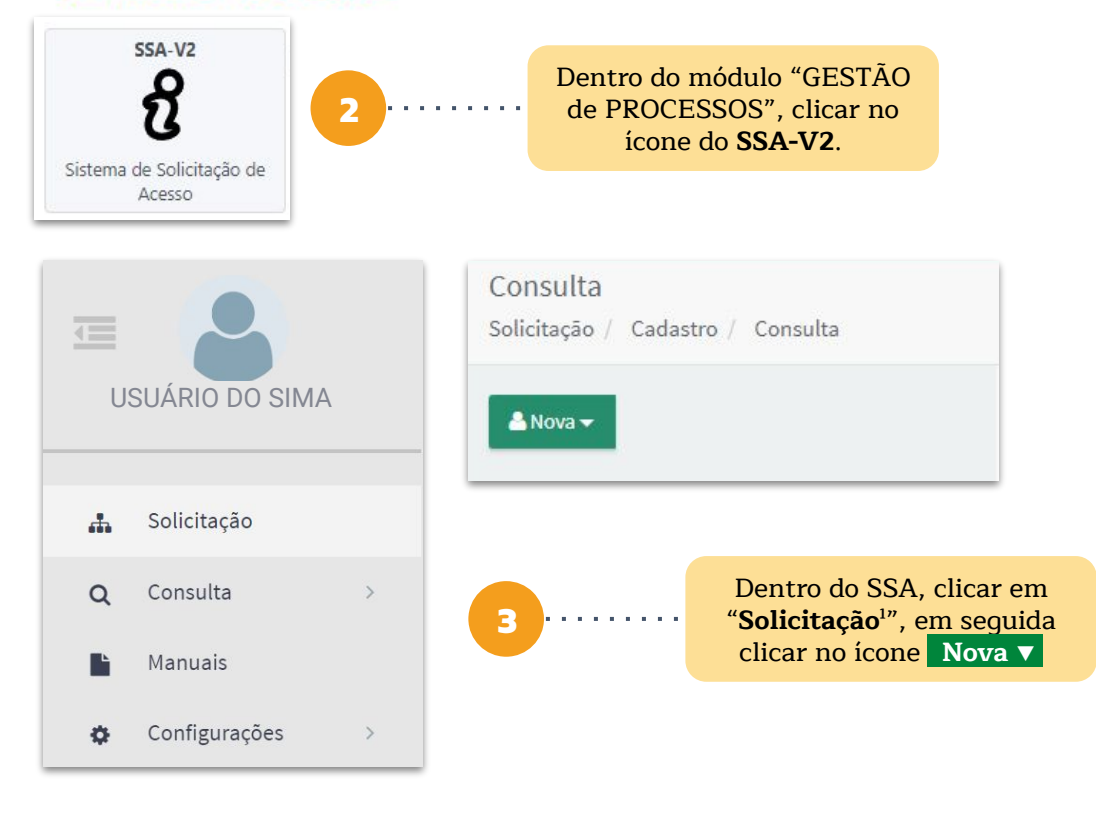

.

<sup>1</sup> Para o acesso dos órgãos dos **Outros Poderes**, que não são do Executivo, deverá ser feito inicialmente o cadastro do usuário no **Sistema de Cadastro Externo (Cadex)**, para que então seja solicitado o seu acesso via SSA

### **Como solicitar acesso ao SIOF?**

| Usuário                      |   |                                    |
|------------------------------|---|------------------------------------|
| CPF*:                        |   |                                    |
| Digite o CPF                 | 4 | Na tela de                         |
| Nome completo:               |   | o <b>CPF</b> da pessoa             |
| USUÁRIO DO SIOF              |   | solicitando o                      |
| Email institucional:         |   | acesso. O sistema<br>irá atualizar |
| usuario@secretaria.ce.gov.br |   | as informações do                  |
| Telefone de contato:         |   | usuário.                           |
| +558599999999                |   |                                    |
| Data da solicitação:         |   |                                    |
| 10/10/2024                   |   |                                    |

#### Vínculos

| Id     | Orgão | Тіро         | Lotação | Cargo                     | Situação |
|--------|-------|--------------|---------|---------------------------|----------|
| 000000 | ÓRGÃO | Terceirizado | Codip   | ASSISTENTE ADMINISTRATIVO | Ativo    |

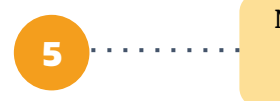

No campo "**Vínculos**" aparecerão o órgão ao qual a pessoa pertence, o tipo de vínculo, setor, cargo e situação. Marcar o campo para realizar a vinculação.

| Novos acessos                                    | 6 No campo "Novos<br>acessos" selecionar<br>em Sistema: SPG, |
|--------------------------------------------------|--------------------------------------------------------------|
| Sistema:                                         | Perfil: <b>SIOF</b> .<br>No campo                            |
| SPG - Sistema de Planejamento e Gestão           | "Justificativa"<br>escrever o motivo da                      |
| Perfil:                                          | solicitação. Ao final,<br>clicar em <b>"Aprovar</b>          |
| SIOF - Secretaria                                | Solicitação"                                                 |
| Justificativa:                                   |                                                              |
| Estamos solicitando o acesso para o funcionário… | Aprovar Solicitação                                          |

#### Inclusão, exclusão ou alteração de Indicadores

Ao verificar indicadores que não possam mais ser mensurados ou que não contribuam diretamente para medir os resultados, ou que precisam de melhorias em sua composição, pode-se optar pela exclusão ou alteração dos indicadores, conforme o caso. Há ainda a possibilidade de incluir um novo indicador na estrutura do PPA que possa medir o resultado de determinado Eixo ou Tema. Diversos fatores podem justificar essas necessidades, como por exemplo:

#### Principais motivos para a alteração:

- Pouca sistematização das informações ou, até mesmo, a inexistência delas;
- Identificação de oportunidades de melhoria no indicador existente, de modo que represente de maneira mais adequada o universo que se propõe a medir;
- Possibilidade de inclusão de uma nova dimensão para determinado indicador;
- Acesso a uma nova base de dados que possibilite a criação de um indicador que contribua para a mensuração do resultado do Eixo ou Tema ao qual será vinculado.

Ao incluir um novo indicador,

deverá ser preenchida toda a nota metodológica correspondente.

#### Exemplo hipotético de redefinição de meta de Indicador Temático:

Indicador: Percepção de Insegurança

#### ATRIBUTOS PRINCIPAIS DO INDICADOR

TEMA ESTRATÉGICO Segurança Pública e Justiça 🔻

| TÍT | 0  |
|-----|----|
|     | 20 |

#### Percepção de Insegurança

#### DESCRIÇÃO

Expressa o grau de medo da população em relação a serem vítimas de assalto à mão armada, assassinato, arrombamento da residência e agressão física. Mesmo dotado de um alto grau de subjetividade, o fator medo é um indicador que afeta a qualidade de vida da população, influenciado, dentre outras variáveis, pela percepção do nível da ameaça de que tais eventos violentos realmente venham a ocorrer.

UNIDADE DE MEDIDA Percentual 🔹 POLARIDADE Quanto menor, melhor 💌

#### Justificativa:

Compor a cesta de indicadores do tema Segurança Pública e Justiça com o objetivo de auxiliar na mensuração dos resultados relacionados à temática.

#### Redefinição das Metas dos Indicadores Temáticos

Ao identificar situações ou acontecimentos que impactam os resultados esperados, pode-se optar por readequar as metas estabelecidas. Diversos fatores podem justificar essa necessidade, como por exemplo:

#### Principais motivos para a alteração:

- Reorientação das prioridades por parte da administração pública;
- Indisponibilidade de todos os elementos referentes à verificação do comportamento histórico do Indicador, gerando incertezas quanto a seu comportamento futuro;
- Superestimação ou subestimação no planejamento inicial;
- Interdependência e interferência de (e entre) políticas públicas; e
- Interferência de fatores externos à política pública, como variação cambial, desastres ou outras questões ambientais, desalinhamento com política federal, reconfiguração de diretrizes internacionais, dentre outros.

#### Exemplo hipotético de redefinição de meta de Indicador Temático:

Indicador: Percentual de imóveis rurais com título de propriedade emitido

| METAS               |            |          |            |            |  |
|---------------------|------------|----------|------------|------------|--|
| 2024 2025 2026 2027 |            |          |            |            |  |
| Programado          | Programado | Adequado | Programado | Programado |  |
| 69,01               | 73,34      | 78,23    | 77,10      | 79,94      |  |

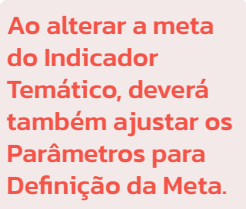

#### Qual(is) o(s) principal(is) motivo(s) dessa alteração?

- Dificuldade no processo inicial de planejamento.
- Superestimação ou subestimação no planejamento inicial.

#### Justificativa:

Ampliação do investimento do Governo em R\$ XX.XXX,XX para a emissão de títulos de domínio, possibilitando aumentar de 3.000 imóveis que estavam inicialmente previstos para 5.500.

#### Melhoria nos títulos dos Indicadores

É possível alterar o **título de um indicador** para melhor detalhar o objeto de sua medição, sem que isso implique em modificação dos dados coletados. Por exemplo, um indicador que quantifica a quantidade de árvores em uma determinada área pode ser renomeado para "Índice de Cobertura Vegetal", mas não para "Proporção de área verde por habitante", uma vez que tal alteração modificaria o conceito medido.

#### Principais motivos para a alteração:

- Ampliação do escopo sem alterar a finalidade principal;
- Redução do escopo sem alterar a finalidade principal; e
- Necessidade de tornar mais claro o que está sendo medido.

#### Exemplo hipotético de melhoria no enunciado do Indicador:

#### Enunciado original:

Pessoas acolhidas nas unidades da Proteção Social Especial.

Enunciado ajustado:

Pessoas acolhidas nas unidades **estaduais** da Proteção Social Especial.

#### Qual(is) o(s) principal(is) motivo(s) dessa alteração?

- Redução do escopo sem alterar a finalidade precípua; e
- Necessidade de tornar mais claro o que está sendo medido.

#### Justificativa:

A alteração buscou deixar mais claro que se está medindo o número de pessoas que foram acolhidas apenas nas unidades geridas e mantidas pelo governo estadual, não levando em consideração unidades geridas e mantidas por governos municipais e federal, uma vez que, para essas últimas, a interferência do governo estadual é reduzida.

#### Melhoria na descrição dos Objetivos Específicos

É possível redefinir a descrição de um **Objetivo Específico** para melhor informar o foco do problema a ser solucionado. Essa redefinição pode direcionar a atenção para desafios sociais, necessidades da população ou oportunidades a serem exploradas.

#### Principais motivos para a alteração:

- Ampliação do escopo sem alterar a finalidade principal;
- Redução do escopo sem alterar a finalidade principal; e
- Necessidade de tornar o texto mais claro.

#### Exemplo hipotético de melhoria no enunciado do Objetivo Específico

#### Enunciado original:

Ampliar o acesso a serviços sociais de qualidade para indivíduos e famílias em situação de vulnerabilidade e risco social.

#### Enunciado ajustado:

Ampliar o acesso a serviços sociais de qualidade para indivíduos e famílias em situação de vulnerabilidade e risco social, **nos municípios com maior vulnerabilidade**.

#### Qual(is) o(s) principal(is) motivo(s) dessa alteração?

• Necessidade de tornar o texto mais claro.

#### Justificativa:

Delimitou-se o escopo de objetivo, de modo que as ações de ampliação do acesso a serviços sociais sejam direcionadas para os municípios do Estado que apresentam maior situação de vulnerabilidade social.

#### Redefinição do quantitativo e da regionalização das metas das Entregas

Os serviços e produtos oferecidos pelo governo à população são denominados "Entregas". A quantidade e a distribuição regional dessas entregas são definidas no Plano Plurianual (PPA), com uma projeção de quatro anos. No entanto, tanto a quantidade quanto a regionalização das entregas podem ser ajustadas para atender às demandas relevantes e aos limites orçamentários do exercício seguinte.

**Ressalta-se que as informações disponíveis no Sistema Integrado de Monitoramento e Avaliação (Sima) são essenciais.** Durante o processo de monitoramento, é possível identificar problemas que comprometem ou podem comprometer a entrega dos serviços e produtos planejados. Essa informação é crucial para ajustar as entregas ofertadas pelo governo e garantir a otimização do uso dos recursos.

#### Principais motivos para a alteração:

- Reorientação das prioridades por parte da administração pública;
- Superestimação ou subestimação no planejamento inicial;
- Inexistência de financiamento esperado (interno e/ou externo);
- Indisponibilidade de recursos técnicos por parte do órgão para execução da meta;
- Entraves em atividades preliminares, como licenciamento ambiental, desapropriação ou licitação, que retardaram ou inviabilizaram a oferta;
- Dificuldade de coordenação/integração com outros órgãos do Estado e;
- Dificuldade na participação dos municípios;

A seguir, apresenta-se um exemplo hipotético de redefinição do quantitativo e da regionalização das metas das Entregas.

#### Redefinição do quantitativo e da regionalização das metas das Entregas

# Exemplo hipotético de redefinição do quantitativo e da regionalização das metas das Entregas

Entrega: Escola estruturada

0

Ao alterar a meta da Entrega, deverá também ajustar os Parâmetros para Definição da Meta.

| De eliãe                     | 2025       |          |  |
|------------------------------|------------|----------|--|
| Regiao                       | Programado | Adequado |  |
| Cariri                       | 7          | 2        |  |
| Centro Sul                   | 9          | 7        |  |
| Grande Fortaleza             | 12         | 9        |  |
| Litoral Leste                | 6          | 4        |  |
| Litoral Norte                | 11         | 11       |  |
| Litoral Oeste / Vale do Curu | 0          | 5        |  |
| Maciço do Baturité           | 7          | 3        |  |
| Serra da Ibiapaba            | 9          | 3        |  |
| Sertão Central               | 5          | 5        |  |
| Sertão de Canindé            | 0          | 4        |  |
| Sertão de Sobral             | 6          | 5        |  |
| Sertão dos Crateús           | 7          | 2        |  |
| Sertão dos Inhamuns          | 8          | 8        |  |
| Vale do Jaguaribe            | 4          | 1        |  |
| Estado do Ceará              | 0          | 0        |  |
| TOTAL                        | 91         | 69       |  |

#### Qual(is) o(s) principal(is) motivo(s) dessa alteração?

- Dificuldade no processo inicial de planejamento.
- Dificuldade na participação dos municípios.

#### Justificativa:

Em decorrência das dificuldades encontradas para a formalização de alguns convênios com governos municipais, a oferta de Escolas estruturadas foi reduzida em cerca de 25%. Além disso, verificou-se a possibilidade de garantir essa oferta em regiões que anteriormente não estavam no planejamento inicial, a saber: Litoral Oeste / Vale do Curu, que terá cinco escolas estruturadas; e Sertão de Canindé, que terá quatro escolas estruturadas.

#### Realização de ajustes nas vinculações entre Ações e Entregas

Durante o processo de elaboração da **Base Operacional do PPA**, mais especificamente no momento da criação das **Ações** necessárias à execução das **Entregas**, podem ocorrer equívocos, estabelecendo uma conexão inadequada entre esses elementos.

Ao ajustar a vinculação de uma Ação, conectando-a à **Entrega correta**, garante-se **um alinhamento mais preciso entre o Orçamento e o PPA**. Essa correção facilita a avaliação da eficiência dos recursos públicos, uma vez que permite uma compreensão clara da relação entre os investimentos realizados e os resultados alcançados.

#### Exemplo hipotético ajuste na vinculação entre Ação e Entrega

<u>Ação: Construção de equipamento social no âmbito do Projeto Rio</u> <u>Maranguapinho.</u>

Situação atual: Unidade Habitacional Implantada

#### Situação ajustada: Equipamento Público Implantado

#### Justificativa:

A ação foi inicialmente inserida na entrega incorreta, uma vez que se refere à construção de equipamentos sociais por meio do Projeto Rio Maranguapinho, e não à implantação de unidades habitacionais. Dessa forma, está mais adequadamente alinhada à entrega de Equipamento Público Implantado.

## Outros ajustes possíveis na Adequação

Diante da relevância das informações, algumas alterações de **caráter gerencial** serão implementadas nesta etapa do processo de **Adequação do PPA**.

Assim, os órgãos serão orientados a realizar uma análise sobre seus registros para garantir que o seu conteúdo esteja devidamente atualizado. Trata-se especificamente das seguintes mudanças:

• Ajustar o ano, o valor de referência, e a série histórica dos Indicadores Temáticos.

> <u>Veja como realizar essa</u> <u>alteração aqui</u>

• Ajustar as vinculações das entregas às Diretrizes Regionais, Temas Transversais, Planejamento de Longo Prazo (Ceará 2050) e Objetivos de Desenvolvimento Sustentável.

### **Como devem ser feitos os ajustes?**

No que tange aos ajustes que podem ser efetuados diretamente pelos órgãos, o usuário terá acesso ao **Sistema Integrado de Orçamento Federal (SIOF)**, vinculado ao **Sistema de Planejamento e Gestão (SPG)**, componente da estrutura de sistemas do **Guardião**.

No **SIOF** são cadastrados todas as informações relacionadas aos elementos que fazem parte da estrutura do PPA 2024-2027, como, por exemplo: Eixos, Temas, Indicadores Estratégicos e Temáticos, Programas, Entregas, etc.

Segue abaixo as instruções de como acessar o SIOF.

|                                                                      | https://guardiaov4.seplag.ce.gov.br/auth                                                                  |
|----------------------------------------------------------------------|----------------------------------------------------------------------------------------------------|
| CEARÁ<br>GOVERNO DO ESTADO<br>SECRETARIA DO<br>PLANEJAMENTO E GESTÃO | Acessar o sistema<br>Guardião.                                                                            |
| CPF/CNPJ                                                             | 2 · · · · · · · Após acessar o Guardião,<br>clicar no ícone do Sistema de<br>Planejamento e Gestão (SPG). |
| <u>ې</u>                                                             |                                                                                                    |
| Senha                                                                | SPG                                                                                                    |
| A                                                                    | ۲۵۰۶ ]                                                                                                    |
| Gerar nova senha?                                                    | ST© 13                                                                                                    |
| Entrary Usar certificado digital                                     | Sistema de Planejamento e<br>Gestão                                                                       |
| Central de Atendimento                                               |                                                                                                    |
| (85) 3101-7801 / 4541 / 3847<br>atendimento@seplag.ce.gov.br         | Dentro do <b>SPG</b> , na barra<br>superior do sistema, clicar<br>em "SIOF".                              |
| I 2024 - Secretaria de Planejamento e Gestão do Estado do Ceará      |                                                                                                    |
| SEPLAG SPG Ad                                                        | ministração SIMA SIOF                                                                                     |
|                                                                      |                                                                                                    |

Para efetuar os ajustes nas metas das entregas, o usuário deverá acessar inicialmente o **Sistema Integrado de Orçamento Federal (SIOF)**. Na tela principal, localizará o menu lateral, no qual as opções "**PPA**" e "**LOA**" estarão disponíveis. Para realizar os ajustes nas entregas, o usuário deverá selecionar a opção "PPA" e, em seguida, a opção "**Adequação**".

Um novo menu será exibido. O usuário deverá selecionar "**Base Programática**" e, em seguida, "**Objetivo Específico/Entrega**".

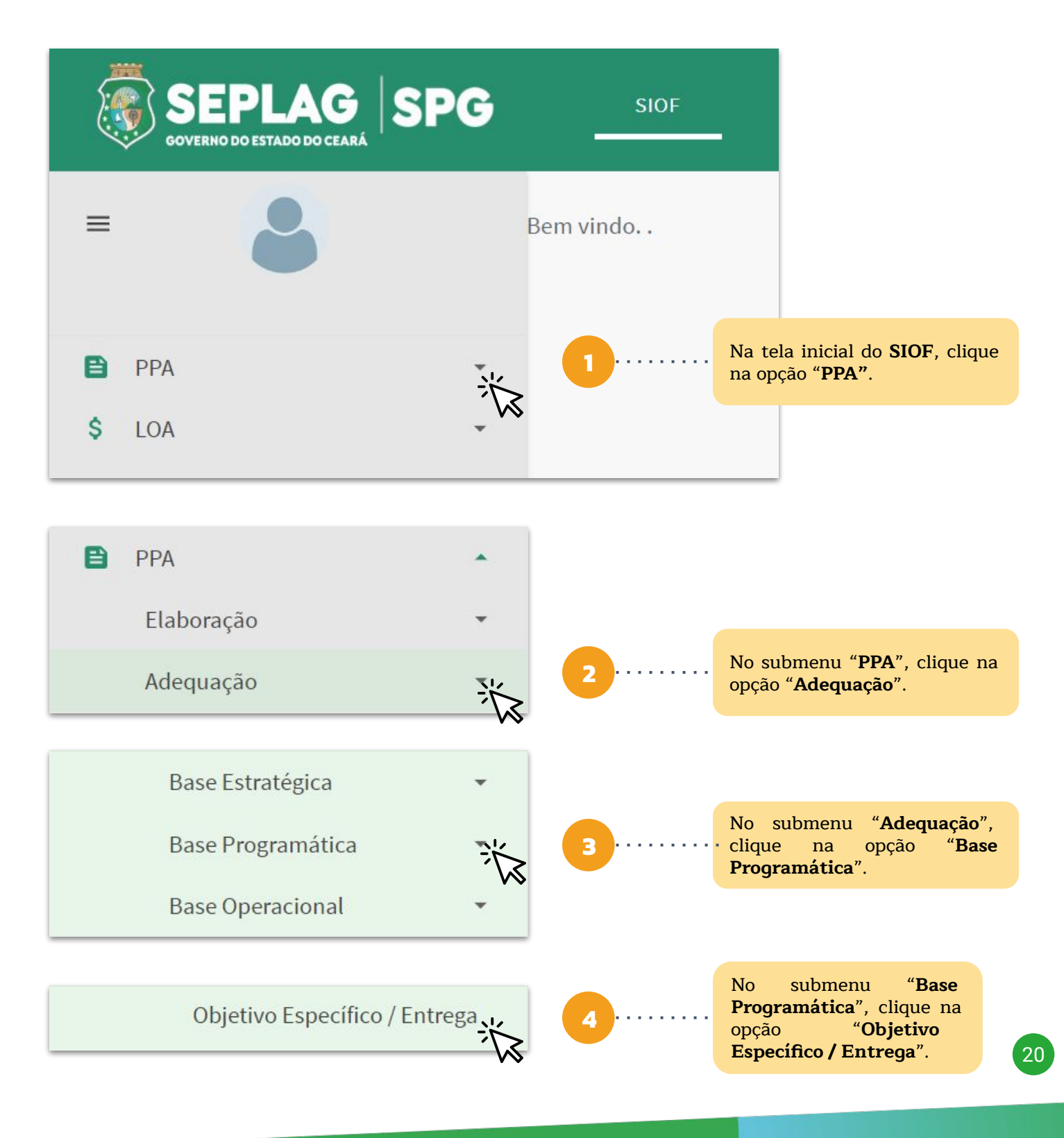

O usuário deverá usar os filtros disponíveis no menu, para encontrar a sua Entrega. Selecionar os filtros "Programa", "Objetivo Específico do Programa", e em seguida escrever o nome da "Entrega" que deseja alterar. Para visualizar todas as entregas associadas a um objetivo específico, o usuário deverá deixar o campo "Entrega" em branco e clicar em "PESQUISAR".

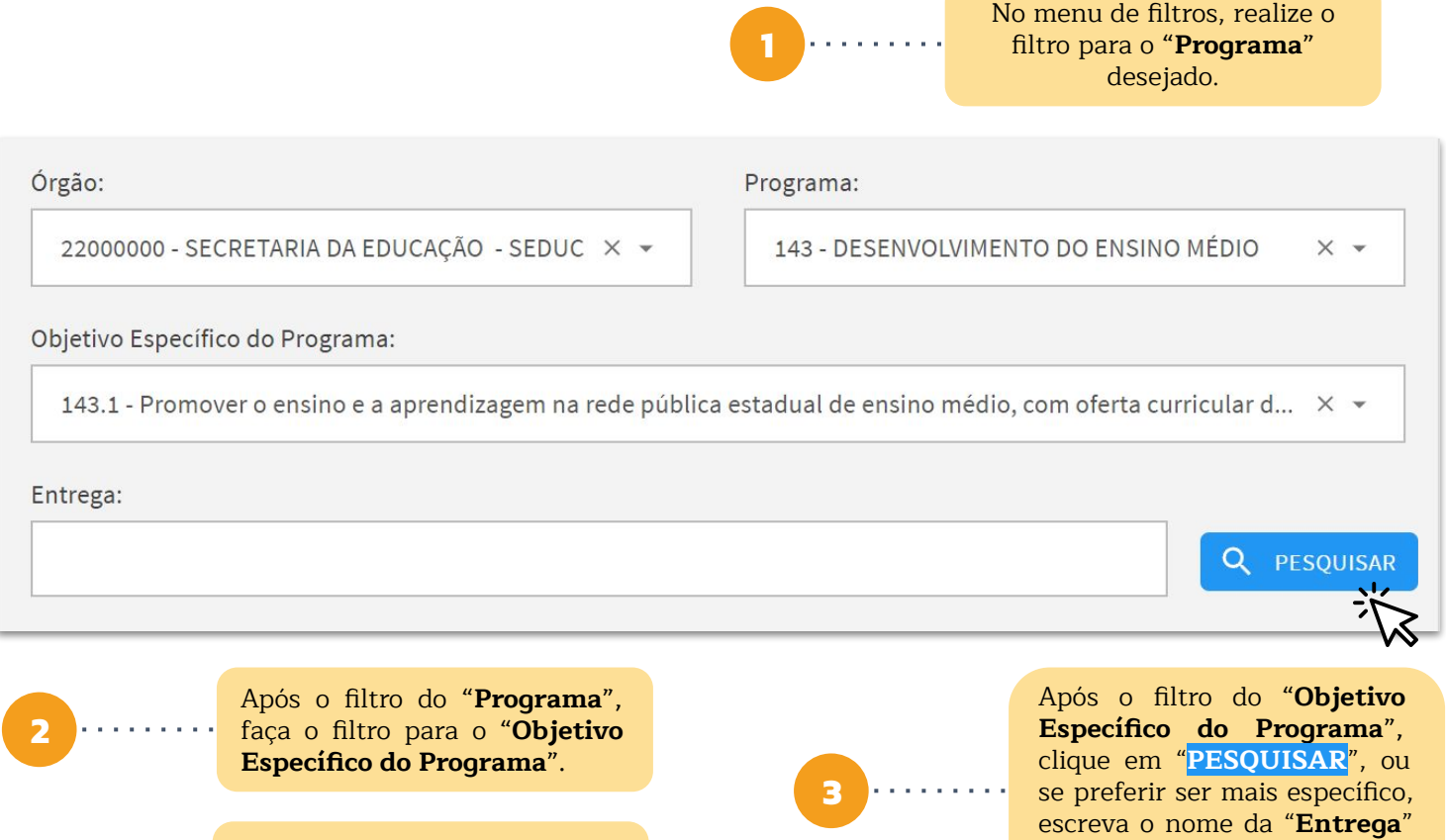

Após encontrar a Entrega desejada, clique no ícone 🖍 para realizar as alterações.

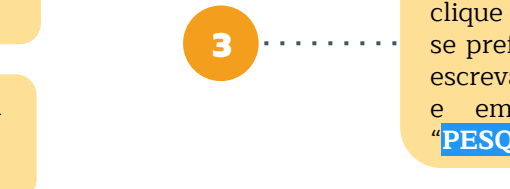

em seguida clique em "PESQUISAR".

21

|   | Código              | Descrição               | Acumulativo | Unidade      | Status              |    |
|---|---------------------|-------------------------|-------------|--------------|---------------------|----|
| > | 1906                | PROFISSIONAL CAPACITADO | Não         | Unidade      | Alterado            |    |
| > | 1910                | BOLSA CONCEDIDA         | Sim         | Unidade      | Sem Alteração       |    |
| > | 1924                | AVALIAÇÃO REALIZADA     | Sim         | Unidade      | Sem Alteração       |    |
| > | 2015                | SISTEMA ESTRUTURADO     | Não         | Unidade      | Sem Alteração       |    |
| > | 20 <mark>4</mark> 0 | ALUNO BENEFICIADO       | Não         | Unidade      | Sem Alteração       |    |
|   |                     |                         | Linhas p    | or pagina 10 | ) ▼ 1-5 de 5 I< < > | >1 |

Ao fazer o filtro para as Entregas, é possível visualizar aquelas que passaram por adequação através dos "**Status**" Alterado e Sem Alteração.

No menu de **Edição**, pode-se observar as principais informações referentes à Entrega. Também é possível visualizar o "**Status**" da **Entrega**, <u>Alterado</u> ou Sem Alteração .

Legenda:

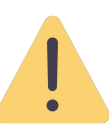

Nas páginas de **Edição**, há um aviso com a legenda ao lado. Quando algum campo for **alterado**, ele automaticamente ficará com o seu preenchimento do campo na **cor amarela**.

Campo com informação atualizada

| Entrega - Edição                                                                                                    | Sem Alteração                                                                                                    |
|----------------------------------------------------------------------------------------------------|----------------------------------------------------------------------------------------------------|
| Órgão Executor:<br>22000000 - SECRETARIA DA EDUCAÇÃO - SEDUC                                                                                                    | Órgão Gestor:<br>22000000 - SECRETARIA DA EDUCAÇÃO - SEDUC                                                                                                    |
| Programa:                                                                                                    | Objetivo:                                                                                                    |
| 143 - DESENVOLVIMENTO DO ENSINO MÉDIO                                                                                                    | 143.1 - Promover o ensino e a aprendizagem na rede<br>pública estadual de ensino médio, com oferta curricular<br>de qualidade e contextualizada com as realidades             |
| Entrega:                                                                                                    | Unidade:                                                                                                    |
| 1910 - BOLSA CONCEDIDA 👻                                                                                                    | Unidade - Acumulativo                                                                                                    |
| Definição:                                                                                                    |                                                                                                    |
| Refere-se à bolsa concedida a pesquisadores e professores do<br>têm por objetivo realizar pesquisas, desenvolver tecnologias e<br>canacitações. Também serão concedidas bolsas de monitoria | ensino superior e médio, servidores públicos ou não, que<br>e materiais instrucionais e ministrar treinamentos e<br>para estudantes do ensino médio e tutoria para estudantes |
| Ao clicar no ícone " <mark>LISTAGEM</mark> ", voltamos par                                                                                                    | a o menu anterior.                                                                                                    |

No menu de **Edição**, temos as abas referentes às informações que podemos alterar. Neste caso, vamos clicar na aba "<u>META REGIONALIZADA</u>".

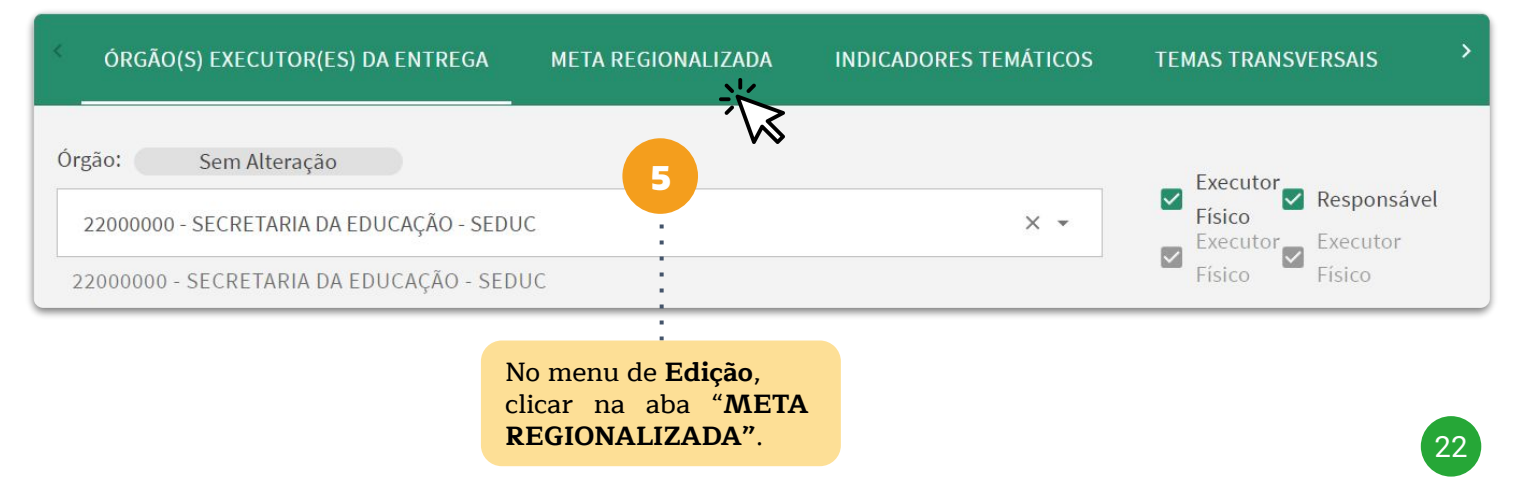

Na aba "<u>META REGIONALIZADA</u>" podem ser observadas as metas para todos os anos do PPA 2024-2027. No entanto, **somente estará disponível para edição** os campos referentes ao **ano de 2025**.

| < ÓRGÃO(S) EX         | (ECUTOR(ES) DA ENTI | REGA META RE | GIONALIZADA | INDICADORES | TEMÁTICOS | TEMAS TRANSVER                                      | SAIS >                   |  |
|-----------------------|---------------------|--------------|-------------|-------------|-----------|-----------------------------------------------------|--------------------------|--|
|                       |                     |              |             |             |           |                                                     |                          |  |
| Região                | 2024                | 2025         | ;           | 2026        | 2027      | 2024 -                                              | 2027*                    |  |
| Neglao                | Programado          | Programado   | Adequado    | Programado  | Pr        | ano " <b>2025</b> ", na co                          | luna                     |  |
| 01 - CARIRI           | 3266 🗘              | 3266 🖕       | 326         | 6           | "A<br>car | dequado", selecion<br>npo referente                 | ie o<br>à <sup>64,</sup> |  |
| 02 -<br>CENTRO<br>SUL | 1206 🖕              | 1206 🖕       | 120 🗘       | 1206 🗘      | alt       | egiao" a qual se<br>erar o valor da meta            | quer<br>a.<br>24,0       |  |
| Região                | 2024                |              | 2025        |             |           | Ao clicar no cam                                    | ipo para                 |  |
| Reglad                | Programado          | Programado   | Adequa      | ado         |           | cor da borda verde                                  | e escuro,                |  |
| 01 - CARIRI           | 3266 🗘              | 3266 🗘       | 326         | 3           |           | dessa forma:<br>Digite o valor<br>adequado para a n | a ser<br>neta.           |  |
| Pegião                | 2024                |              | 2025        |             |           | Ao realizar                                         | qualquer                 |  |

 Região
 Programado
 Programado
 Adequado

 01 - CARIRI
 3266
 3266
 396
 396

Parâmetro(s) para Definição das Metas (PPA 2024 – 2027)

As metas são baseadas no número de escolas cadastradas no sistema de gestão de obras em 2023 que estão aptas para reforma: um total de 250 escolas, das quais 57 serão reformadas em 2024, **69 em 2025**, 63 em 2026 e 39 em 2027.

As metas são baseadas no número de escolas cadastradas no sistema de gestão de obras em 2023 que estão aptas para reforma: um total de 250 escolas, das quais 57 serão reformadas em 2024, 91 em 2025, 63 em 2026 e 39 em 2027.

Justificativa da Alteração da Meta para 2025

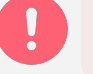

Ao alterar a meta da Entrega, deverão também ser ajustados os Parâmetros para Definição da Meta.

9 .....

Ao alterar o valor, aparecerá um campo para justificativa da mudança. **A justificativa é** obrigatória.

Por fim, clicar no ícone 🖻 "**Salvar**"

.....10

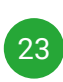

### Vinculação de Entrega aos ODS

A vinculação de uma **Entrega** aos **Objetivos de Desenvolvimento Sustentável** (ODS) é realizada por meio da aba "ODS" no menu de Edição, o mesmo utilizado para as demais alterações nas informações da Entrega.

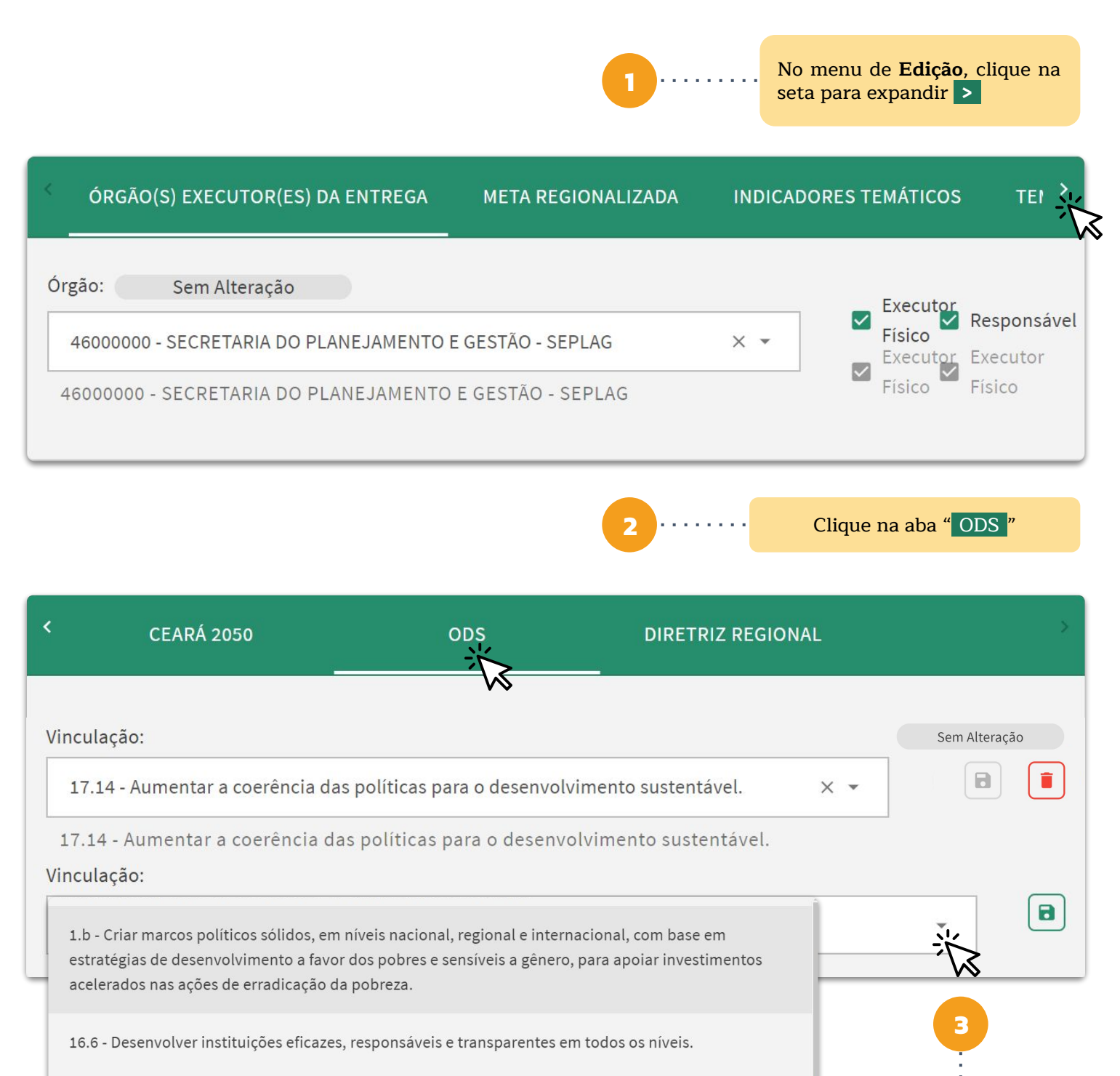

16.7 - Garantir a tomada de decisão responsiva, inclusiva, participativa e representativa em todos os níveis.

Clique na seta de expandir na opção "**Vinculação**" para ver as opções de vinculação.

Escolha o ODS a ser vinculado.

# Vinculação de Entrega aos ODS

5 ....

Após a escolha do **ODS**, clique no ícone **e** para concluir a vinculação.

| <          | CEARÁ 2050                                 | ODS                         | DIRETRIZ REGIONAL                    |               |
|------------|--------------------------------------------|-----------------------------|--------------------------------------|---------------|
| Vin        | culação:                                   |                             |                                      | Sem Alteração |
| 1          | .7.14 - Aumentar a coerência da            | s políticas para o desenvol | vimento sustentável. 🛛 🗙 👻           |               |
| 17<br>Vind | 7.14 - Aumentar a coerência da<br>culação: | as políticas para o desenv  | olvimento sustentável.               | _             |
| 1          | .b - Criar marcos políticos sólid          | os, em níveis nacional, reg | ional e internacional, com base em e |               |
|            |                                            |                             |                                      |               |

🕝 🗟 Registro salvo com sucesso! 🖉 🖓 🖉

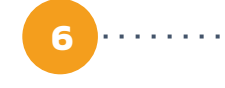

Concluída a vinculação o sistema emitirá o aviso ao lado.

| <                    | CEARÁ 2050                           | 0                                                 | ODS                                        | DIRETRIZ REGI                              | ONAL               |               | > |
|----------------------|--------------------------------------|---------------------------------------------------|--------------------------------------------|--------------------------------------------|--------------------|---------------|---|
| Vincula              | ção:                                 | O status do ODS f                                 | <mark>ficará como "</mark> Inclu           | ído <mark>".</mark>                        |                    | Incluído      |   |
| 1.b -                | Criar marcos po                      | líticos sólidos, em níveis                        | s nacional, regional                       | e internacional, cor                       | n × 👻              |               |   |
| 1.b - (<br>em es     | Criar marcos po<br>stratégias de de: | líticos sólidos, em níve<br>senvolvimento a favor | eis nacional, region<br>dos pobres e sensí | al e internacional,<br>veis a gênero, para | com base<br>apoiar |               |   |
| inves                | timentos aceler                      | ados nas ações de erra                            | idicação da pobrez                         | a.                                         |                    |               |   |
| Vincula              | ição:                                |                                                   |                                            |                                            |                    | Sem Alteração |   |
| 16.6                 | - Desenvolver in:                    | stituições eficazes, resp                         | onsáveis e transpar                        | entes em todos os n                        | ıí × ▼             |               |   |
| 1 <mark>6.6</mark> - | Desenvolver in                       | stituições eficazes, res                          | ponsáveis e transp                         | arentes em todos o                         | os níveis.         |               |   |

### Vinculação de Entrega a Indicador Temático

A **vinculação** de uma Entrega a um Indicador Temático é realizada por meio da aba INDICADORES TEMÁTICOS no menu de Edição, o mesmo utilizado para as demais alterações nas informações da Entrega.

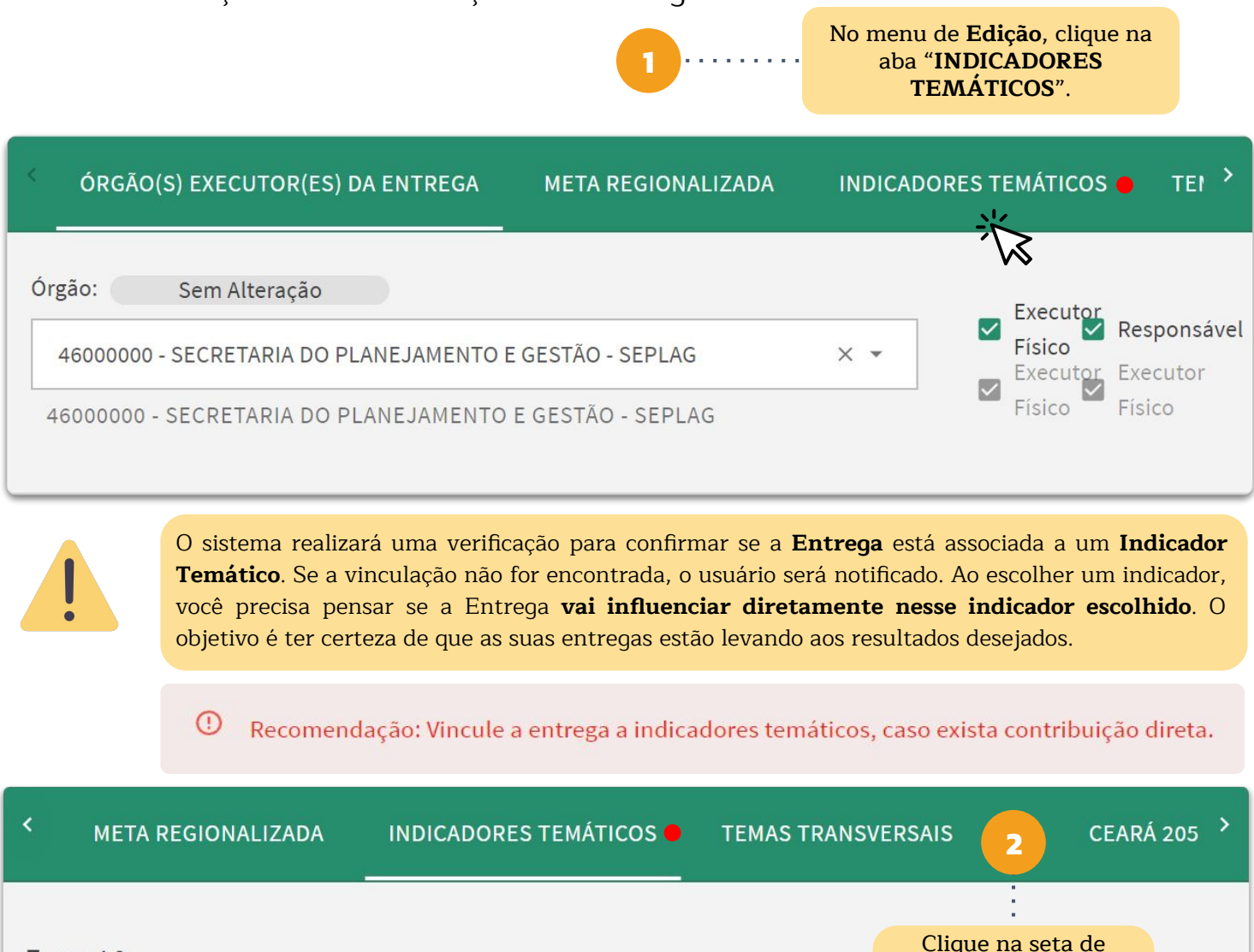

 Tema: 4.2 expandir na opção

 PLANEJAMENTO, GESTÃO
 expandir na opção

 E TRANSFORMAÇÃO
 uer as opções de vinculação.

 DIGITAL
 vinculação do Planejamento (IAP)

 Índice de Avaliação do Planejamento (IAP)
 índice de Felicidade no Trabalho (IFT)

 Percentual de serviços públicos disponíveis em formato digital
 3

 Image: Secolha o Indicador a ser vinculado
 1

8

# Vinculação de Entrega a Indicador Temático

| <                                 | META REGIONALIZADA                                                                                                    | INDICADORES TEMÁTICOS | TEMAS TRANS | VERSAIS CEAR/                                                            | Á 205 💙           |
|-----------------------------------|----------------------------------------------------------------------------------------------------|-----------------------|-------------|--------------------------------------------------------------------------|-------------------|
| Ten<br>PLA<br>E TI<br>DIG<br>Vind | <b>na:</b> 4.2 -<br>NEJAMENTO, GESTÃO<br>RANSFORMAÇÃO<br>ITAL<br>culação:<br><mark>ndice de Felicidade no Trabalh</mark> | 10 (IFT)              |             | X ¥                                                                      |                   |
|                                   |                                                                                                    |                       | 4           | Após a escolha<br>Indicador, clique no ícon<br>para concluir a vinculaça | do<br>ne 🖻<br>ão. |
| େ                                 | ί – Registro salvo com suces                                                                                             | solundo remarroX.     | 5           | Concluída a vinculaçã<br>sistema emitirá o aviso<br>lado.                | io o<br>o ao      |

| <                                 | META REGIONALIZADA                                                        | INDICADORES TEMÁTICOS | TEMAS TRANSVERSAIS | S                   | CEARÁ                                         | 205 >        |
|-----------------------------------|---------------------------------------------------------------------------|-----------------------|--------------------|---------------------|-----------------------------------------------|--------------|
| Ten<br>PLA<br>E TI<br>DIG<br>Vind | <b>na:</b> 4.2 -<br>NEJAMENTO, GESTÃO<br>RANSFORMAÇÃO<br>ITAL<br>culação: |                       | fi                 | O statu<br>cará con | s do Indicad<br>mo " Incluíc<br>v<br>Incluído | lor<br>lo ". |
| Í                                 | ndice de Felicidade no Traball                                            | no (IFT)              | >                  | < -                 |                                               |              |
| Ín                                | dice de Felicidade no Trabal                                              | ho (IFT)              |                    |                     |                                               |              |
|                                   | culaçao:                                                                  |                       |                    |                     | •                                             |              |

### Vinculação de Entrega a Tema Transversal

A vinculação de uma Entrega a um **Temas Transversais** é realizada por meio do mesmo menu de **Edição** que já vimos anteriormente, onde temos as abas referentes às informações da Entrega que podemos alterar. Dessa vez iremos clicar na aba " TEMAS TRANSVERSAIS".

| A vinculação só deverá s<br>tiver sido pensada espec<br>público-alvo desses tem | eer feita se a entrega<br>cialmente para o<br>as. | 1 No       | o menu d<br>ab<br>TRAI | le <b>Edição</b> , clique na<br>oa "TEMAS<br>NSVERSAIS". |
|---------------------------------------------------------------------------------|---------------------------------------------------|------------|------------------------|----------------------------------------------------------|
| < INDICADORES TEMÁTICOS                                                         | TEMAS TRANSVERSAIS                                | CEARÁ 2050 |                        | ods >                                                    |
|                                                                                 | $\sim$                                            |            |                        | Com Alkera ež s                                          |
| Vinculação:                                                                     |                                                   |            |                        | Sem Alteração                                            |
| IGUALDADE ÉTNICO-RACIAL                                                         |                                                   |            | × •                    |                                                          |
| IGUALDADE ÉTNICO-RACIAL                                                         |                                                   |            |                        | 1                                                        |
| Vinculação:                                                                     |                                                   |            |                        | Sem Alteração                                            |
| PROMOÇÃO DE DIREITOS E OPOR                                                     | RTUNIDADES PARA A JUVENTUD                        | E          | × •                    |                                                          |
| PROMOÇÃO DE DIREITOS E OPO                                                      | RTUNIDADES PARA A JUVENTU                         | DE         |                        | ar .                                                     |
| Vinculação:                                                                     |                                                   |            |                        |                                                          |
|                                                                                 |                                                   |            |                        | •                                                        |

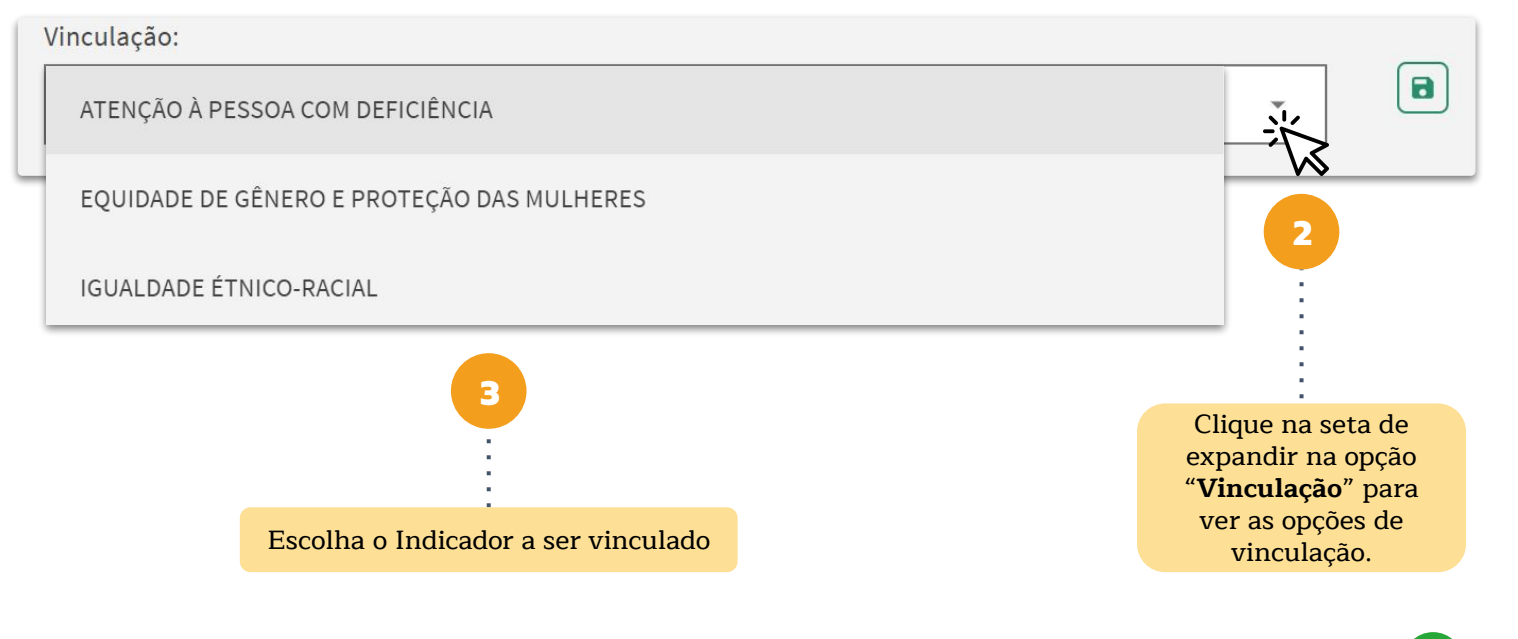

### Vinculação de Entrega a Tema Transversal

5...

Após a escolha da **Tema Transversal**, clique no ícone para concluir a vinculação.

| INDICADORES TEMÁTICOS                      | TEMAS TRANSVERSAIS           | CEARÁ 2050                    | ods >                                              |
|--------------------------------------------|------------------------------|-------------------------------|----------------------------------------------------|
| Vinculação:                                |                              |                               |                                                    |
| IGUALDADE ÉTNICO-RACIAL                    |                              | × •                           | Sem Alteração                                      |
| IGUALDADE ÉTNICO-RACIAL<br>Vinculação:     |                              |                               |                                                    |
| PROMOÇÃO DE DIREITOS E OPOI                | RTUNIDADES PARA A JUVENTUD   | E × •                         | Sem Alteração                                      |
| PROMOÇÃO DE DIREITOS E OPO<br>Vinculação:  | RTUNIDADES PARA A JUVENTU    | DE                            |                                                    |
| ATENÇÃO À PESSOA COM DEFICI                | ÊNCIA                        |                               | × ·                                                |
| ORGÃO(S) EXECUTOR(ES) DA                   | ENTREGA META REGIONA         | 6 ······ sistema in           | da a vinculação o<br>rá emitir o aviso ao<br>lado. |
| O status do Te<br>Vinculação:              | ma Transversal ficará como " | Incluído <mark>". &gt;</mark> | Incluído                                           |
| ATENÇÃO À PESSOA COM DEFICI                | ÊNCIA                        | × •                           |                                                    |
| ATENÇÃO À PESSOA COM DEFICI<br>Vinculação: | ÊNCIA                        |                               | Sem Alteração                                      |
| IGUALDADE ÉTNICO-RACIAL                    |                              | X *                           |                                                    |
| IGUALDADE ÉTNICO-RACIAL                    |                              |                               | Sem Alteração                                      |
| PROMOÇÃO DE DIREITOS E OPOR                | RTUNIDADES PARA A JUVENTUD   | E X ¥                         |                                                    |
| PROMOÇÃO DE DIREITOS E OPO                 | RTUNIDADES PARA A JUVENTU    | DE                            |                                                    |

### Vinculação de Entrega ao Ceará 2050

A vinculação de uma Entrega a um dos Objetivos Estratégicos do **Ceará 2050** é realizada por meio da aba "<u>CEARÁ 2050</u>" no menu de Edição, o mesmo utilizado para as demais alterações nas informações da Entrega.

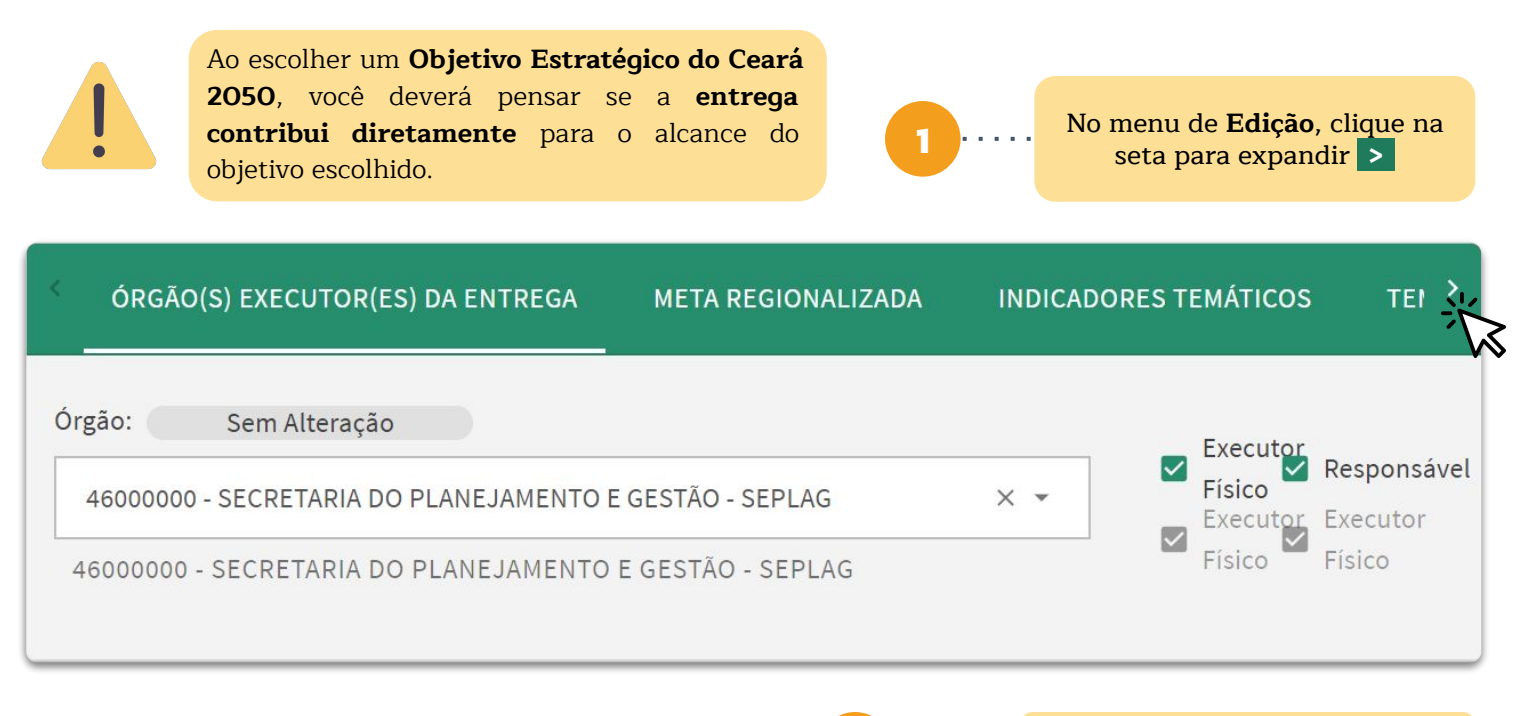

Clique na aba " CEARÁ 2050

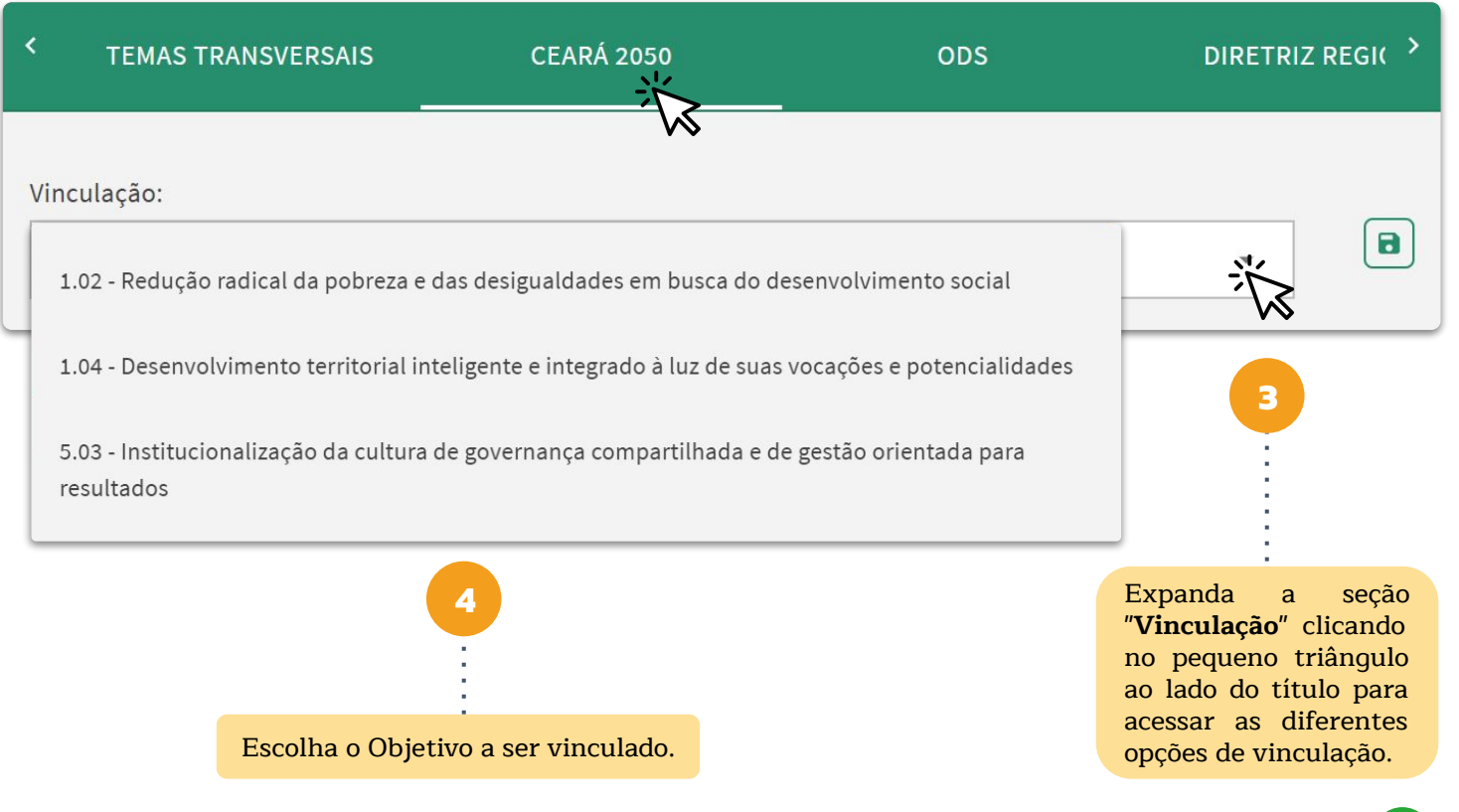

## Vinculação de Entrega ao Ceará 2050

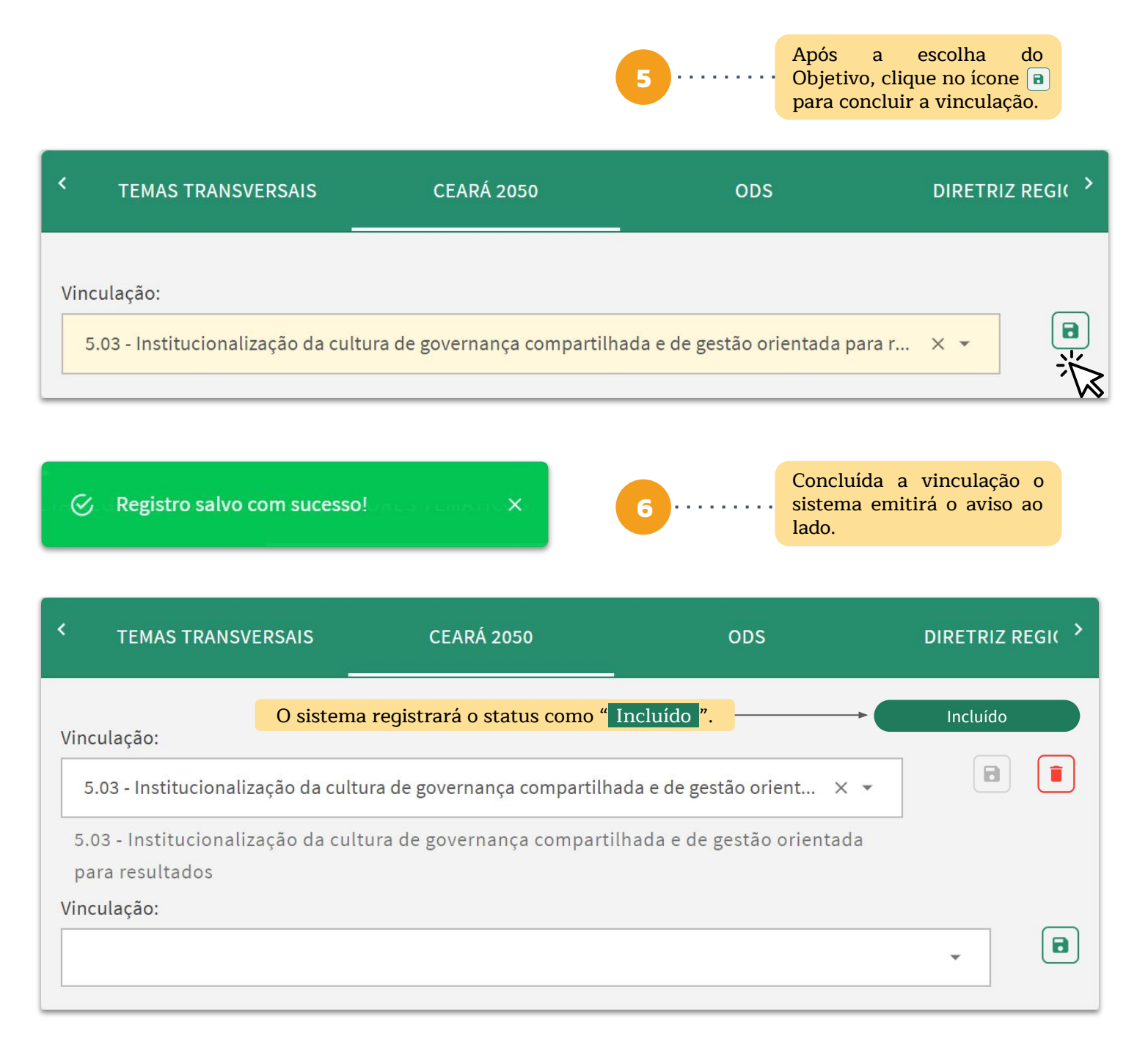

### Vinculação de Entrega às Diretrizes Regionais

A vinculação de uma Entrega às Diretrizes Regionais é realizada no mesmo menu de **Edição**. No **SIOF** temos as abas referentes às informações da Entrega que podemos alterar. Dessa vez iremos clicar na aba " **DIRETRIZES REGIONAIS** ".

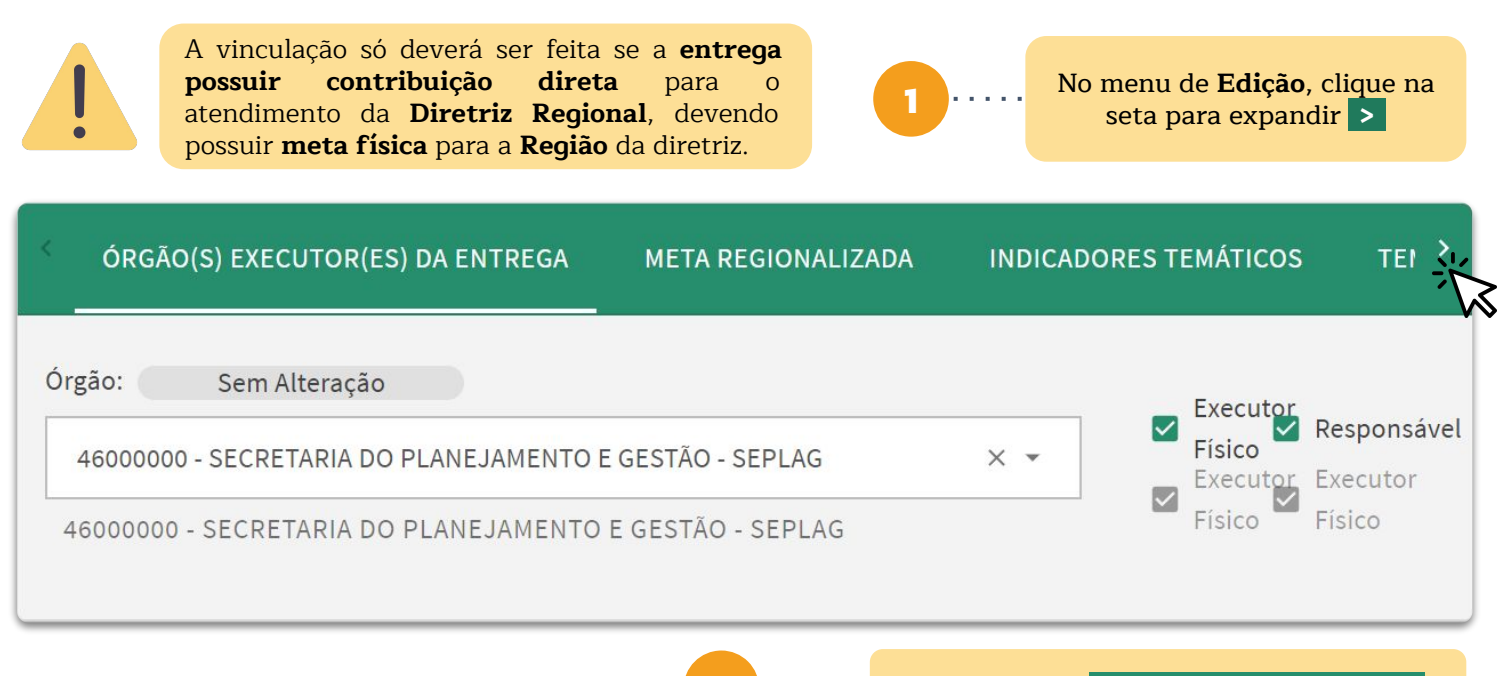

· · · <mark>Clique na aba "</mark> DIRETRIZES REGIONAIS '

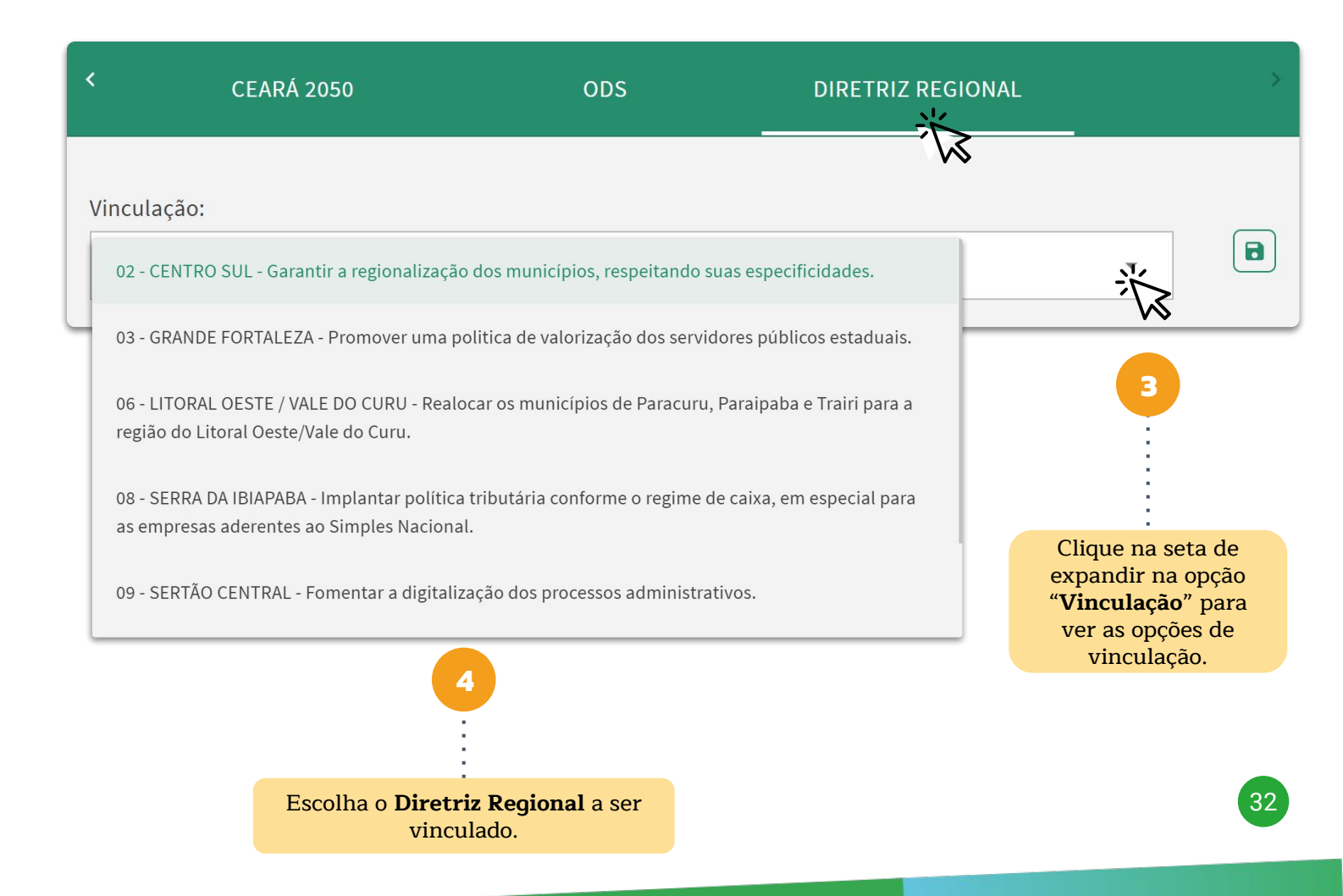

## Vinculação de Entrega às Diretrizes Regionais

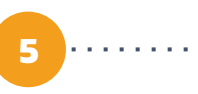

Após a escolha da **Diretriz Regional**, clique no ícone para concluir a vinculação.

| <                                       | CEARÁ 2050                                                                      | ODS                | DIRETRIZ REGIC               | )NAL >                                                            |
|-----------------------------------------|---------------------------------------------------------------------------------|--------------------|------------------------------|-------------------------------------------------------------------|
| Vinculação:<br>02 - CENT                | RO SUL - Garantir a regionalizaçã                                               | ão dos municípios  | s, respeitando suas especifi | cidades. × ▾ 🗊                                                    |
| 🔗 Regist                                | tro salvo com sucesso! and s in                                                 | meetro Xa          | 6 · · · · · s                | Concluída a vinculação o<br>istema irá emitir o aviso ao<br>lado. |
| <                                       | CEARÁ 2050                                                                      | ODS                | DIRETRIZ REGIO               | NAL                                                               |
| Vinculação:                             | O status da Diretriz Regio                                                      | onal ficará como   | "Incluído ".                 |                                                                   |
| 02 - CENTI<br>02 - CENTI<br>especificio | RO SUL - Garantir a regionalizaça<br>RO SUL - Garantir a regionalizaç<br>dades. | ção dos municípios | os, respeitando suas         |                                                                   |
| Vinculação:                             |                                                                                 |                    |                              |                                                                   |

Para realizar os ajustes das metas dos **Indicadores Temáticos**, o usuário deverá acessar novamente a página inicial do sistema **SIOF**. Em seguida, acessar o menu "**PPA**" e, posteriormente, as opções "Elaboração" e "**Adequação**", clicando nesta opção.

Ao clicar, um novo menu será exibido com as opções "Base Estratégica", "Base Programática" e "Base Operacional". Os Indicadores Temáticos fazem parte da **"Base Estratégica"**, selecione esta opção. Por fim, escolha **"Tema Estratégico"**.

| GOVERNO DO ESTADO DO CEARÁ            | PG SIOF                                                                                    |
|---------------------------------------|--------------------------------------------------------------------------------------------|
| =                                     | Bem vindo                                                                                  |
| <ul><li>PPA</li><li>\$ LOA</li></ul>  | Na tela inicial do SIOF, cliqu<br>na opção "PPA".                                          |
| E PPA                                 | *                                                                                          |
| Elaboração<br>Adequação               | No submenu "PPA", clique r<br>opção "Adequação".                                           |
| Base Estratégica                      |                                                                                            |
| Base Programática<br>Base Operacional | <ul> <li>No submenu "Adequação"</li> <li>Clique na opção "Bas<br/>Estratégica".</li> </ul> |
| Eixo<br>Tema Estratégico              | A ······ No submenu "Base<br>Estratégica", clique na<br>opção "Tema Estratégico".          |

34

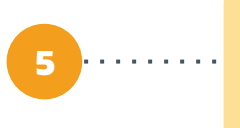

No menu "**Tema Estratégico**", o usuário deverá selecionar o Eixo ao qual o seu Tema está vinculado. Em seguida, deve clicar na opção **PESQUISAR**".

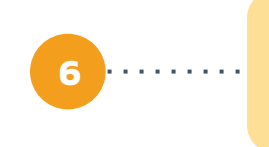

Se preferir, escreva o nome do seu **Tema** no campo "**Título**". Depois clique em" **PESQUISAR** ".

| Eixo:                                                    | Título:                                    |                                                                                       |
|----------------------------------------------------------|--------------------------------------------|---------------------------------------------------------------------------------------|
| 1 - O CEARÁ QUE CUIDA, EDUC                              | CA E VALORIZA A ×                          |                                                                                       |
|                                                          | $\mathcal{M}$                              | Q PESQUISAR                                                                           |
| Eixo                                                     | Tema                                       | Status                                                                                |
| 1 - O CEARÁ QUE CUIDA,<br>EDUCA E VALORIZA AS<br>PESSOAS | 1.4 - EDUCAÇÃO BÁSICA                      | Alterado                                                                              |
| 1 - O CEARÁ QUE CUIDA,<br>EDUCA E VALORIZA AS<br>PESSOAS | 1.1 - ACESSO A TERRA E MORADIA             | Alterado                                                                              |
| 7 Depois de escolhido, cl                                | encontrar o <b>Tema</b><br>ique no ícone 🖍 | No menu <b>"Tema - Edição"</b><br>pode-se observar as<br>informações básicas do Tema. |
| Tema - Edição                                            |                                            | Sem Alteração                                                                         |
| Eixo:                                                    |                                            |                                                                                       |
| 1 - O CEARÁ QUE CUIDA, EDUCA E VAL                       | ORIZA AS PESSOAS                           | •                                                                                     |
| Código:                                                  |                                            |                                                                                       |
| 1.4                                                      |                                            |                                                                                       |
| Automático e sequencial: 1,<br>2, 3 e                    |                                            |                                                                                       |
| Título:                                                  |                                            |                                                                                       |
| EDUCAÇÃO BÁSICA                                          |                                            |                                                                                       |

Abaixo no menu "**Tema - Edição**", pode-se observar a lista com os "**Indicadores Temáticos**", assim como o "**Status da Adequação**". Selecione o Indicador a ser alterado, em seguida clique no ícone 🖍

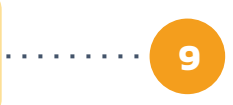

| RESULTADO                                                | ENVOLVIDO(S)                                                    | CEARÁ 2050                                              | ODS                                                                            |                                            |
|----------------------------------------------------------|-----------------------------------------------------------------|---------------------------------------------------------|--------------------------------------------------------------------------------|--------------------------------------------|
| Descrição:                                               |                                                                 |                                                         |                                                                                |                                            |
| Pessoas com Educação Básica inclus                       | iva, de qualidade e com equi                                    | dade, em todas as modalida                              | ades de ensino.                                                                | Sem Alteração                              |
| Indicador(es)                                            |                                                                 |                                                         |                                                                                |                                            |
| Título                                                   | Unidade de<br>Medida                                            | Situação do<br>Indicador                                | Status da Adequação                                                            | 5                                          |
| Índice de Desenvolvimento da<br>Educação Básica (Ideb)   | Adimensional                                                    | Concluído                                               | Alterado                                                                       |                                            |
| Índice de Desenvolvimento do<br>Ensino Médio (IDE-Médio) | Adimensional                                                    | Concluído                                               | Sem Alteração                                                                  |                                            |
| Taxa de abandono na rede públi<br>de Educação Básica     | ica Percentual                                                  | Concluído                                               | Sem Alteração                                                                  |                                            |
|                                                          |                                                                 | Linhas por pagina 1                                     | 0 ▼ 1-5 de 5 K                                                                 | $\langle \rangle \rangle$                  |
| Indicador - Edição                                       | No menu <b>"Indi</b><br>observar todas as<br>Indicador Temático | c <b>ador - Edição</b> ",<br>s informações refere<br>5. | pode-se<br>entes ao                                                            | Sem Alteração                              |
| Tema:                                                    |                                                                 |                                                         |                                                                                |                                            |
| 1.4 - EDUCAÇÃO BÁSICA                                    |                                                                 |                                                         |                                                                                |                                            |
| Resultado :                                              |                                                                 |                                                         |                                                                                |                                            |
| Pessoas com Educação Básica                              | inclusiva, de qualidade e                                       | e com equidade, em toda                                 | as as modalidades de ensi                                                      | no.                                        |
| Atributo Principais do Indicado                          | r                                                               |                                                         |                                                                                | A                                          |
| Título:                                                  |                                                                 |                                                         |                                                                                |                                            |
| Índice de Desenvolvimento da                             | Educação Básica (Ideb)                                          | O text<br>informa                                       | o em <b>negrito</b> abaixo d<br>ções, refere-se à infor<br>antes de qualquer a | los campos de<br>mação original,<br>juste. |
| Índice de Desenvolvimento                                | da Educação Básica (l                                           | deb)-                                                   |                                                                                |                                            |

| Mais abaixo no menu <b>"Indicador - Edição</b> ", pode-se observar as <b>Dimensões</b> <sup>1</sup> referentes àquele indicador. Selecione a <b>dimensão</b> correspondente à <b>meta</b> que você deseja ajustar.                                                                                                    | 10                                                                                                    |
|----------------------------------------------------------------------------------------------------|----------------------------------------------------------------------------------------------------|
| Dimensão 1 - Para anos iniciais do ensino fundamental                                                                                                    | Alterado 🗸                                                                                                    |
| Dimensão 2 - Para anos finais do ensino fundamental                                                                                                    | Alterado 🗸 🗸                                                                                                    |
| Dimensão 3 - Para o ensino médio                                                                                                    | Sem Alteração                                                                                                    |
| Dimensão 3 - Para o ensino médio                                                                                                    | Sem Alteração                                                                                                    |
| Tipo:       Regionalizado         Para o ensino médio       Regionalizado         Para o ensino médio       Regionalizado         Órgão Responsável pelo Monitoramento:       22000000 - SECRETARIA DA EDUCAÇÃO - SEDUC         22000000 - SECRETARIA DA EDUCAÇÃO - SEDUC       22000000 - SECRETARIA DA EDUCAÇÃO - SEDUC                                                                                                    | •                                                                                                    |
| Tema Transversal:          PROMOÇÃO DE DIREITOS E OPORTUNIDADES PARA A JUVENTUDE         Tema Transversal:         PROMOÇÃO DE DIREITOS NA INFÂNCIA E NA ADOLESCÊNCIA                                                                                                    | <ul> <li>Sem Alteração</li> <li>Sem Alteração</li> </ul>                                                                                                    |
| Variável A - Média padronizada de proficiência em língua portuguesa e matemática re         Definição:         Média da proficiência em língua portuguesa e matemática, padronizada para um indicador entre 0 e 10, (estadual e federal) avaliadas, obtida por meio do exame do Sistema de Avaliação da Educação Básica (salunos da 3ª séria do ensino médio.         Média da proficiência em língua portuguesa e matemática, padronizada para um indicador entre 0 e 10, (estadual e federal) avaliadas, obtida por meio do exame do Sistema de Avaliação da Educação Básica (salunos da 3ª série do ensino médio. | dos alunos das escolas da rede pública<br>Saeb), realizado a cada dois anos junto aos<br>entre 0 e 10, dos alunos das escolas da<br>ção da Educação Básica (Saeb), |

No Menu "**Dimensão Nº - Nome da Dimensão**" pode-se observar as informações referentes àquela Dimensão, que fazem parte da nota metodológica do Indicador. Assim como as **Variáveis** que fazem parte da Fórmula de Cálculo.

<sup>1</sup> Lembrando que no PPA 2024-2027 os Indicadores serão monitorados por meio das suas "**Dimensões**". Cada Dimensão do Indicador terá sua própria Meta planejada.

Após as **Variáveis**, é possível observar a **"Série Histórica**", o **"Ano de Referência**", o **"Valor de Referência**" e as **"Metas**" planejadas para o PPA 2024-2027. **Lembrando que é possível adequar o valor apenas para o ano de 2025**. Dentro do campo **"Metas**" clique no campo referente à coluna **"2025**" e altere a Meta para o valor desejado.

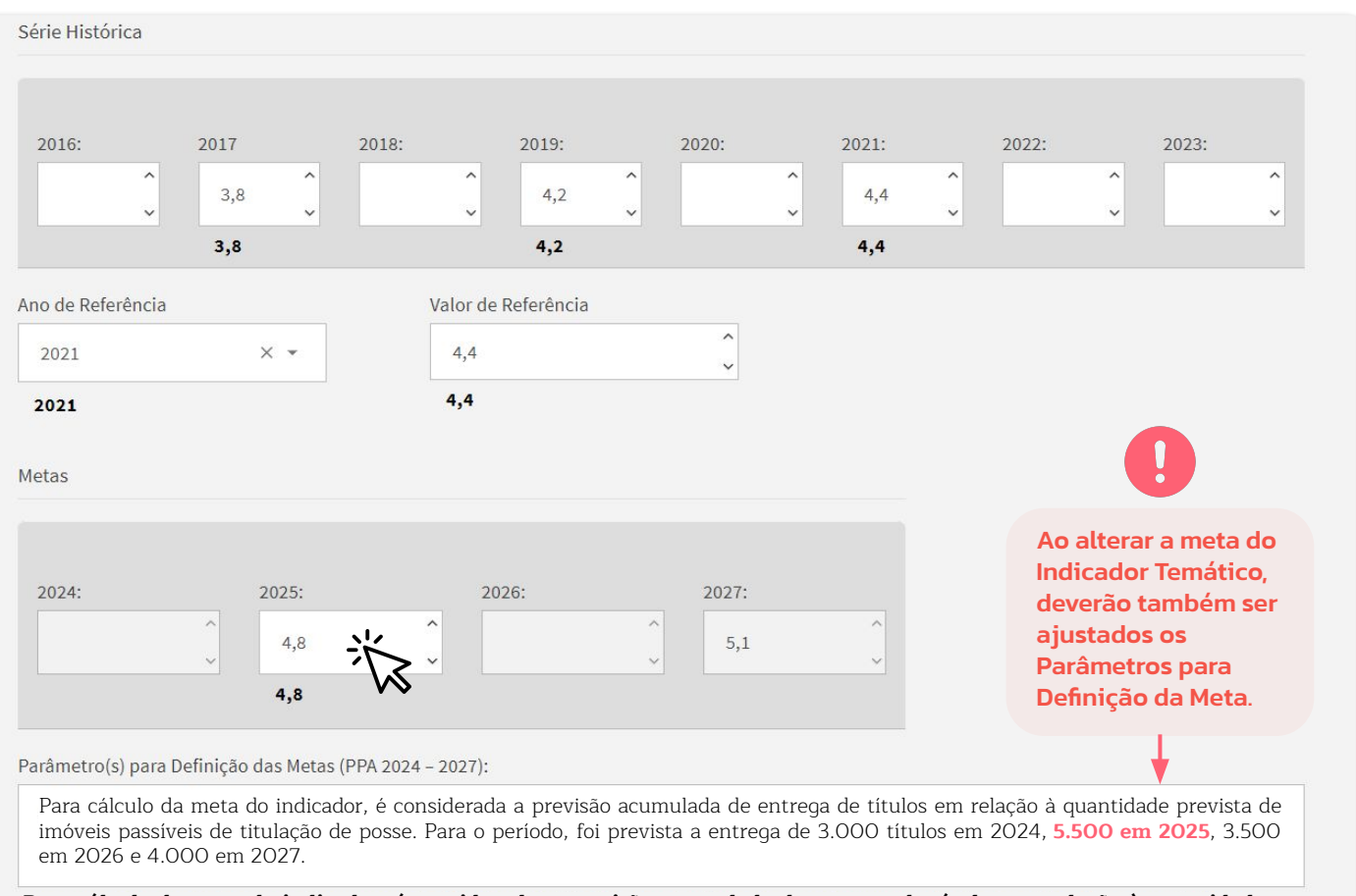

Para cálculo da meta do indicador, é considerada a previsão acumulada de entrega de títulos em relação à quantidade prevista de imóveis passíveis de titulação de posse. Para o período, foi prevista a entrega de 3.000 títulos em 2024, 3.000 em 2025, 3.500 em 2026 e 4.000 em 2027.

|   | 2025: |                     |
|---|-------|---------------------|
| ^ | 5,2   | Ŷ                   |
|   | ^     | 2025:<br><b>5,2</b> |

Após a alteração da Meta para o ano de 2025, o sistema sinaliza a atualização da informação, alterando a cor do campo para **amarela**. Em seguida, será aberta automaticamente uma janela solicitando a **justificativa da alteração**. O órgão deverá preencher o campo com a devida justificativa e, por fim, clicar no ícone para esuar uir o processo. A inserção da justificativa é um pré-requisito para a finalização da alteração!

12

Justificativa da alteração da meta para 2025:

A partir do registro periódico do indicador no processo de monitoramento, verificou-se ....

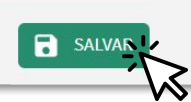

38

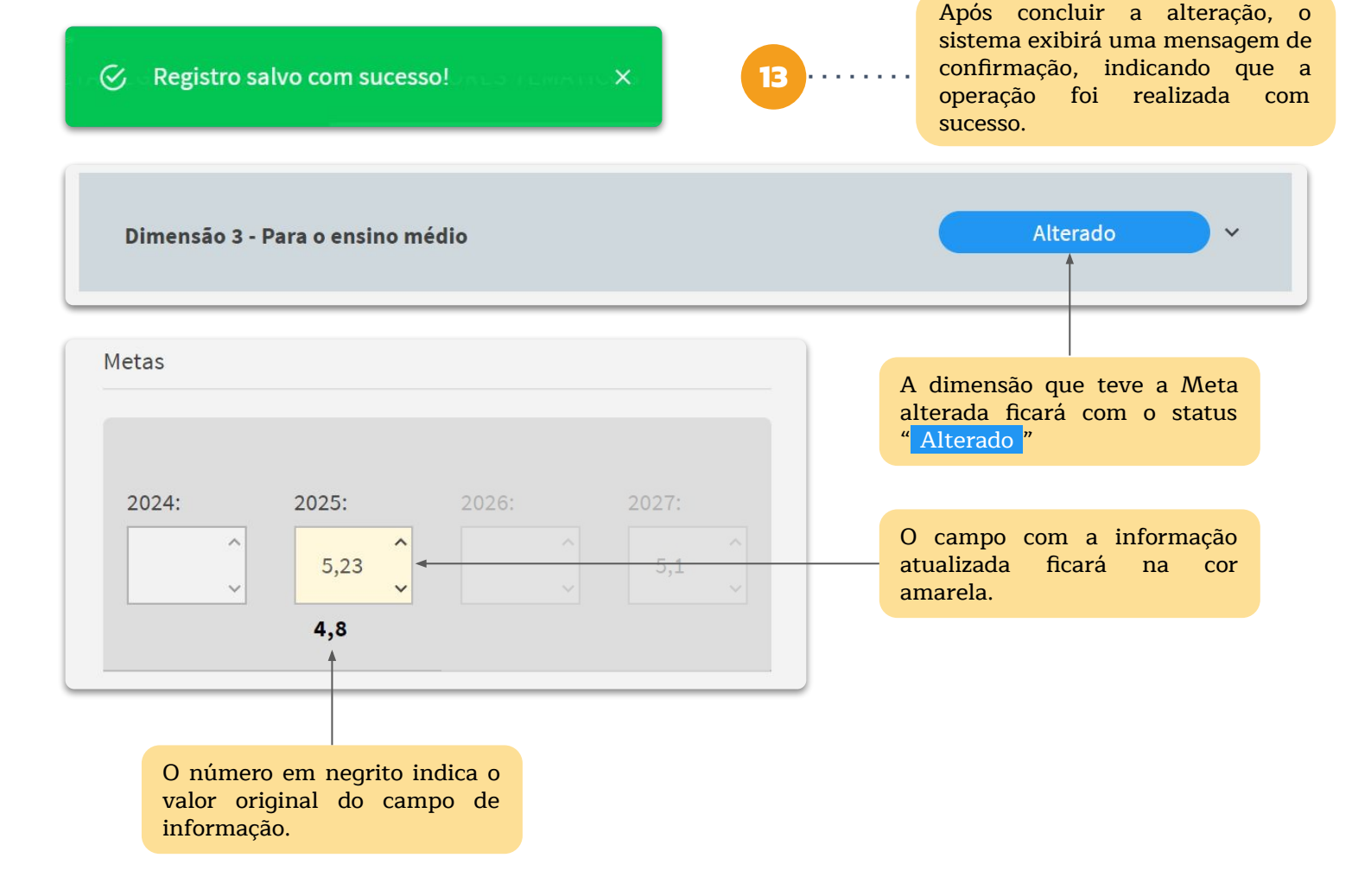

# Ajustar o ano, o valor de referência e a série histórica de Indicadores

Os procedimentos para realizar ajustes no "**Ano de Referência**", "**Valor de Referência**" e "**Série Histórica**" são idênticos aos utilizados na etapa anterior, referente à "Redefinição das metas de Indicadores Temáticos". A partir do ponto (11) serão apresentados os próximos passos.

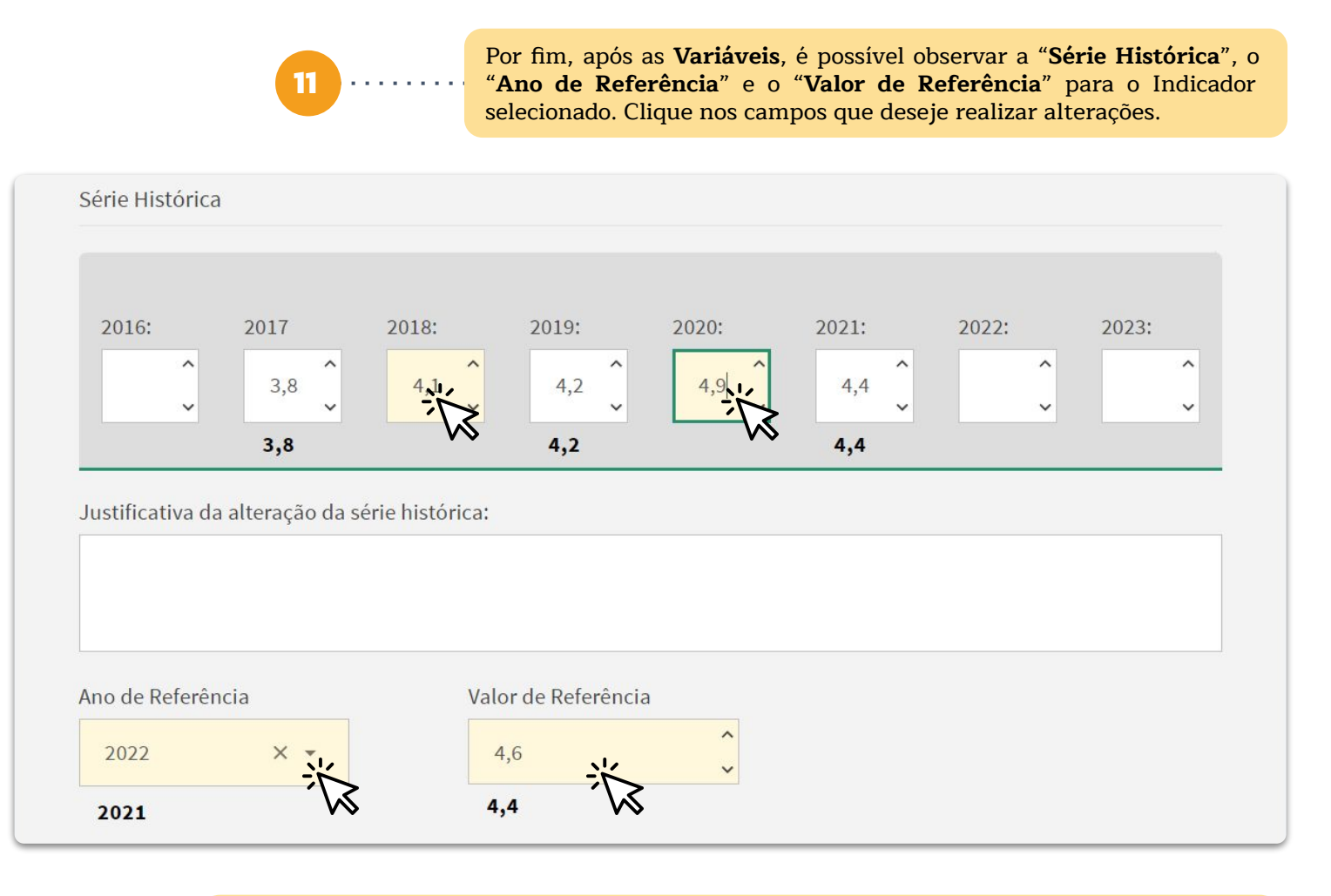

12 .....

Após a alteração de qualquer valor na **Série Histórica**, o sistema sinaliza a atualização da informação, alterando a cor de fundo do campo para amarela.". **Para que seja possível realizar a alteração é obrigatória escrever a justificativa!** Para os campos **"Ano de Referência**" e **"Valor de Referência**" a justificativa não é necessária.

Concluída a alteração o sistema irá emitir o aviso ao lado.

🕝 - Registro salvo com sucesso! 🖓 - Registro salvo com sucesso!

40

### Inclusão e Exclusão de Indicadores

**1º momento:** A **setorial** irá preencher o seguinte formulário online: <u>https://forms.gle/K7c8jQKVaAK8sqoK6</u>

**2º momento**: No período de aproximadamente **1 (um) dia** será enviado um e-mail institucional da Seplag com o modelo da nota metodológica que deverá ser completamente preenchido e enviado à Seplag pela **setorial**.

**3º momento:** A setorial deverá aguardar a análise da Seplag por meio da visualização do SIOF e a validação via e-mail institucional.

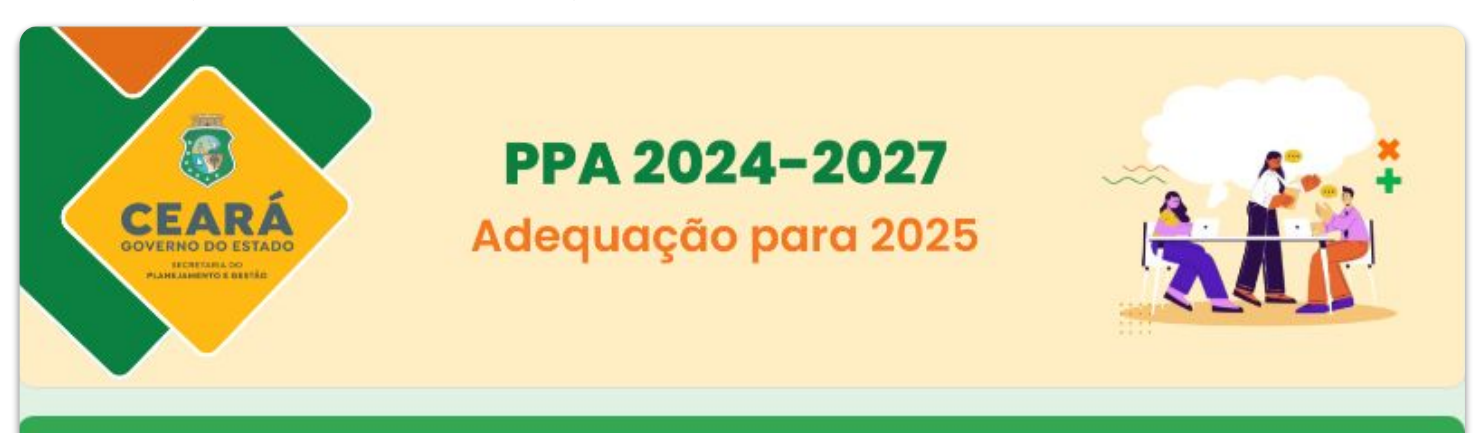

# 1. Formulário para Inclusão ou Exclusão do Indicador

Este formulário deve ser preenchido caso a setorial deseje **incluir ou excluir algum Indicador**, seja de Eixo ou Tema, da estrutura do PPA 2024-2027.

Para inclusão, em até 24 horas após o preenchimento do formulário, será enviado ao email informado um link com o modelo de nota metodológica, que deverá ser preenchido pela setorial para posterior análise da Seplag.

Para exclusão, ressalta-se que deve haver uma justificativa bem fundamentada para que a proposta seja considerada pela Seplag.

Em caso de dúvidas, entre em contato pelos telefones: (85) 3101 4521 / (85) 3101 7852

### Alteração do título de Indicador

**1º momento:** A **setorial** preencherá os campos presentes no formulário abaixo, link: <u>https://forms.gle/YK2YMyU9n1zgvcqR6</u>

**2º momento:** No período de análise a Seplag retornará por e-mail com a validação ou não da alteração do título do indicador.

Seja Eixo ou Tema, a alteração do título deverá ter um conter uma justificativa.

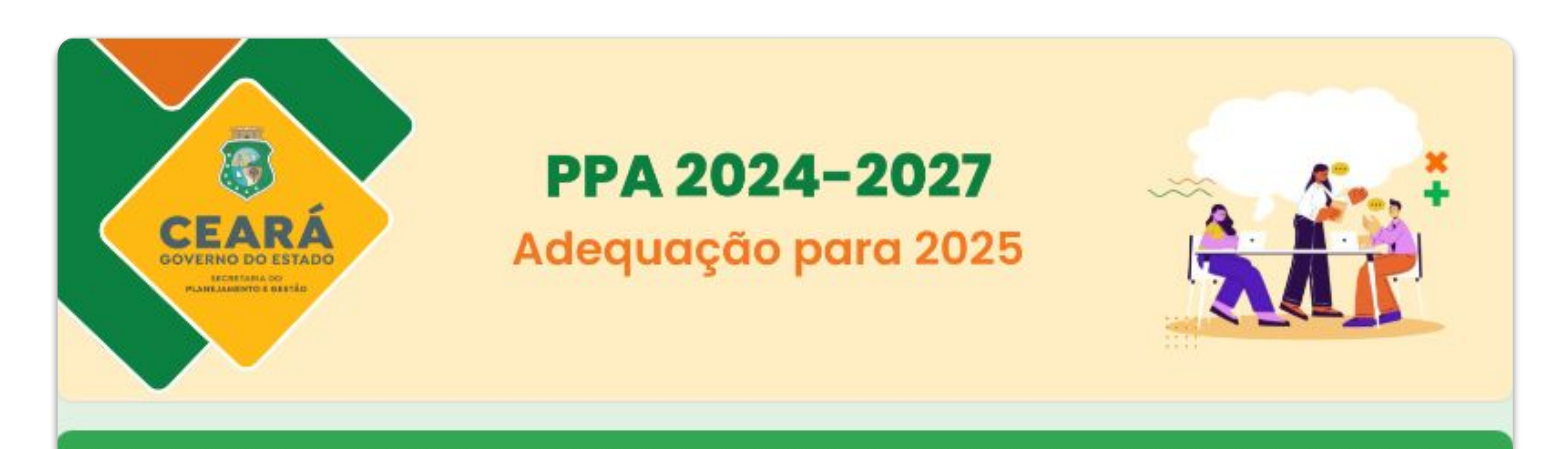

# 2. Formulário para Alteração do título do Indicador

Este formulário deve ser preenchido caso a setorial deseje **melhorar o título de algum indicador de Eixo e/ou Tema**, desde que a alteração não modifique sua **finalidade principal**.

42

Em caso de dúvidas, entre em contato pelos telefones: (85) 3101 4521 / (85) 3101 7852

# Alteração do título de Objetivo Específico

1º momento: Caso seja uma setorial vinculada, estabelecer uma conversa com o órgão gestor para que haja um comum acordo com as mudanças;

**2º momento:** Preencher os campos presentes no formulário, por meio do link: <u>https://forms.gle/qdGW53awQoaVoKTCA</u> e no período de análise a Seplag retornará com a validação ou não da alteração da descrição.

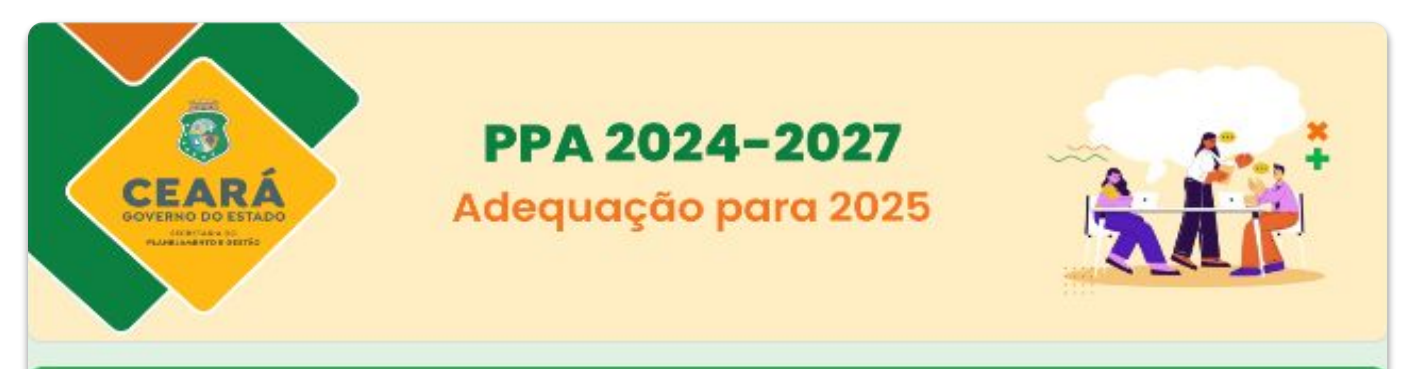

# 3. Formulário para Alteração da Descrição do Objetivo Específico

Este formulário deve ser preenchido caso a setorial deseje **melhorar a descrição de algum** objetivo específico de Programa, desde que a alteração não modifique sua finalidade principal.

#### Observação:

É <u>necessário</u> que o Órgão Gestor seja informado e concorde com a mudança. Em caso de dúvida sobre quem é o Órgão Gestor do Programa, consulte: <u>http://bit.ly/orgaogestorppa</u>.

**Importante:** A Seplag realizará a alteração da descrição do Objetivo Específico **somente** após o envio, pelo órgão demandante, da confirmação de ciência do Órgão Gestor para planejamento@seplag.ce.gov.br. Essa exigência será dispensada apenas quando o órgão demandante for também o Órgão Gestor do Programa em que será realizado o ajuste.

Considera-se como ciência a resposta por e-mail de algum integrante da área de planejamento do Órgão Gestor. Em caso de dúvidas, entre em contato pelos telefones: (85) 3101 4521 / (85) 3101 7852

### Vinculação de Entrega com Ação

A **setorial** deve preencher os campos presentes no formulário, link: <u>https://forms.gle/rvkVWy2hEwSYcafx6</u> e no período de análise a Seplag retornará por e-mail institucional a validação ou não da **vinculação**.

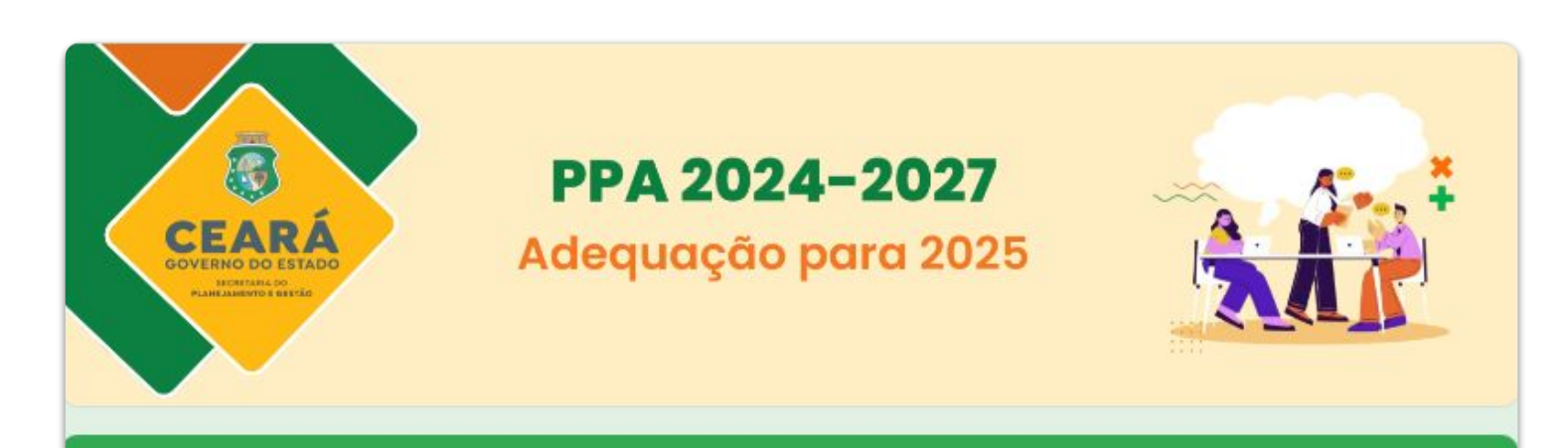

# Formulário para Alteração de Vinculação entre Ação e Entrega

Este formulário deve ser preenchido caso a setorial deseje **ajustar as vinculações entre ações e entregas**, visando à garantia da integração dos instrumentos de planejamento.

Ressalta-se que o formulário é destinado exclusivamente a ajustes entre elementos já existentes no PPA, não sendo aplicável à criação de novos elementos na estrutura.

**Observação:** A vinculação só pode ser alterada se a nova Entrega estiver dentro do mesmo Programa da Entrega anterior.

Em caso de dúvidas, entre em contato pelos telefones: (85) 3101 4521 / (85) 3101 7852

### Como confirmar as alterações?

#### Fluxo de alterações de forma direta

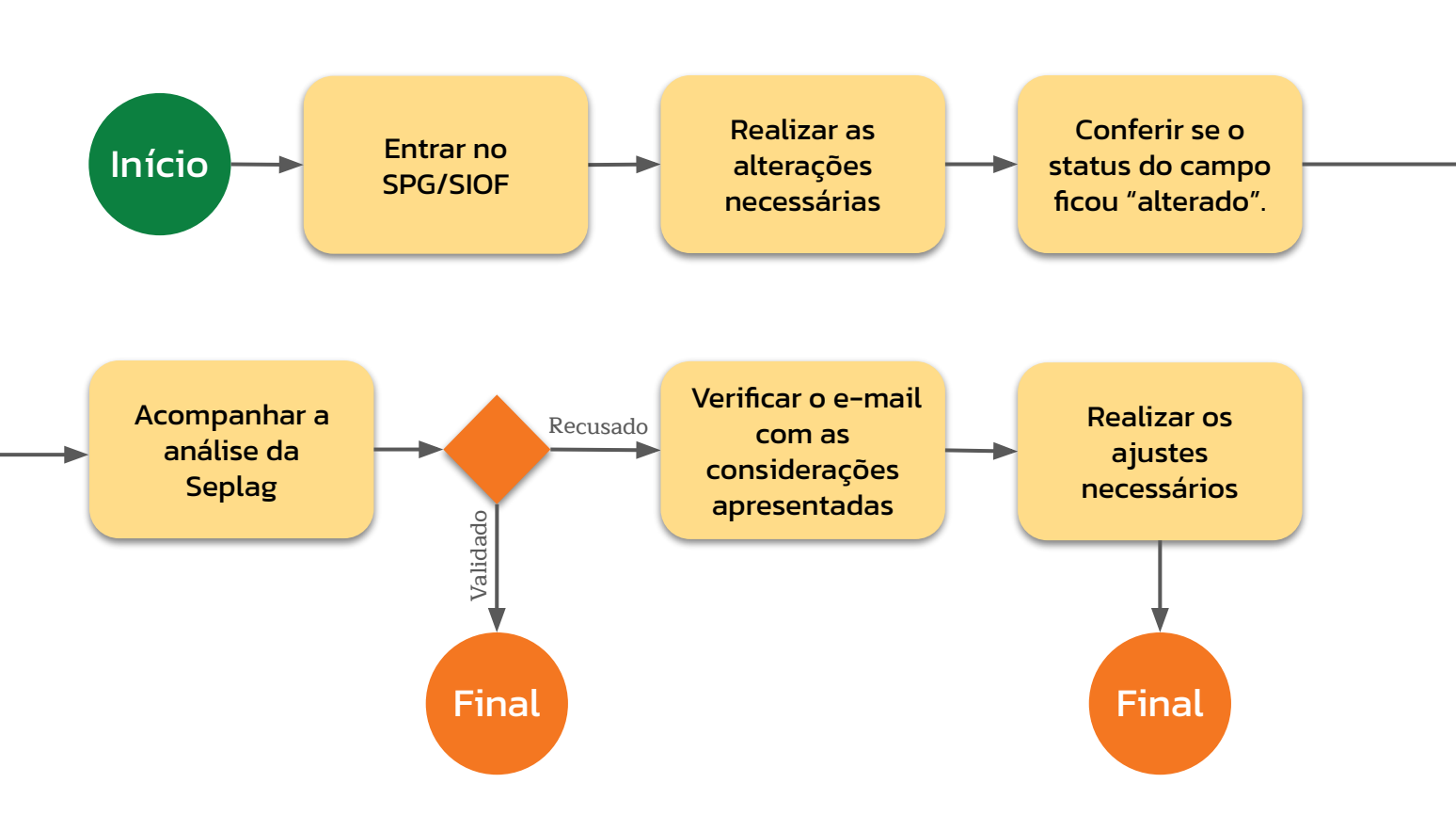

#### Fluxo de alterações de forma direta indireta

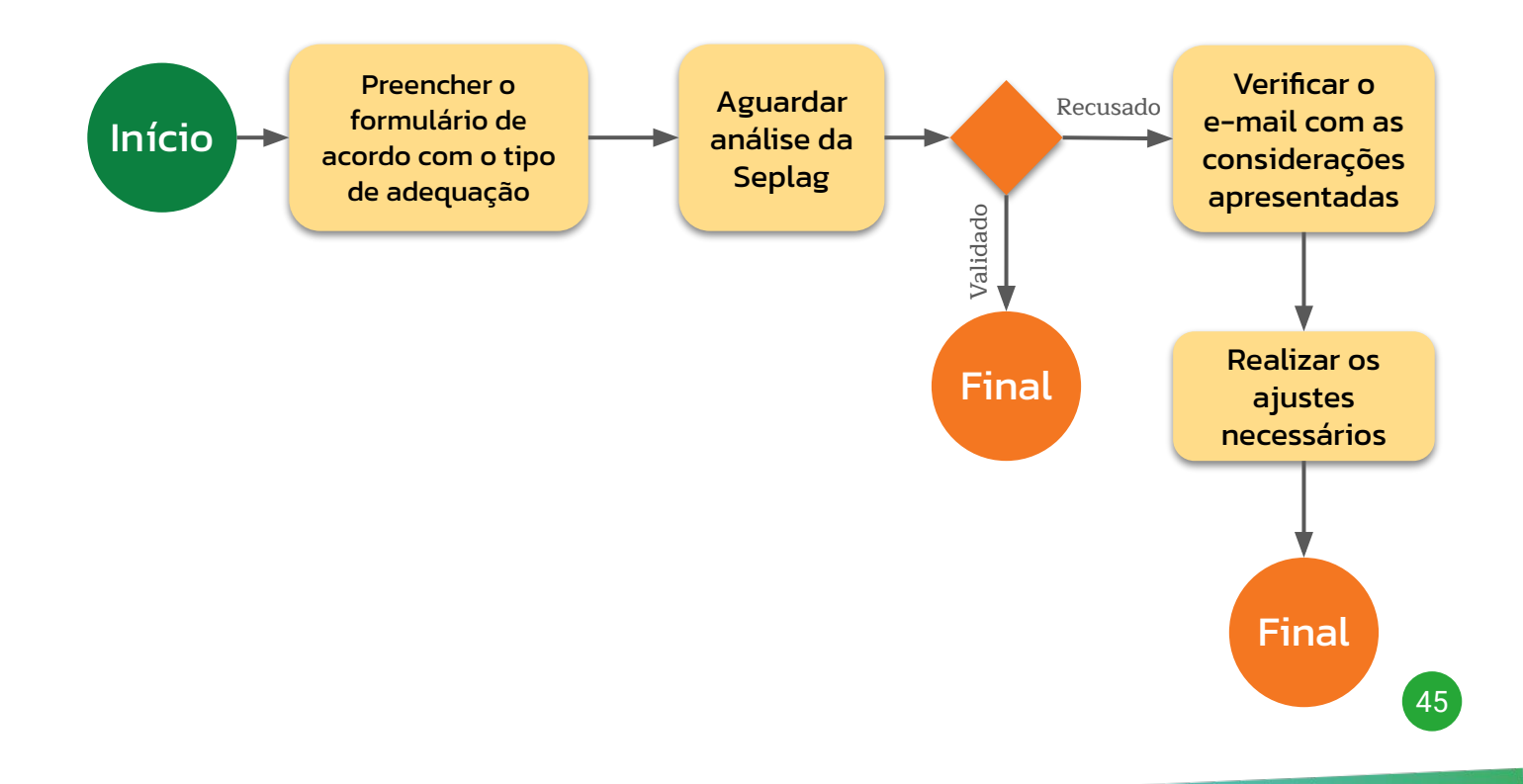

### **Cronograma das Atividades**

| Atividade                         | Responsável       | Data Inicial | Data Final        |
|-----------------------------------|-------------------|--------------|-------------------|
| Reunião Geral                     | Seplag            | 02/10/2024   | -                 |
| Cadastro das informações no Siof  | Setoriais         | 02/10/2024   | <b>22/10/2024</b> |
| Preenchimento dos formulários*    |                   |              |                   |
| Análise das informações           | Seplag            | 07/10/2024   | 01/11/2024        |
| Ajustes finais e consolidação     | Seplag/ Setoriais | 04/11/2024   | 08/11/2024        |
| Produção do Decreto e seus anexos | Seplag            | 11/11/2024   | 22/11/2024        |

\* Os formulários devem ser enviados o mais rápido possível, considerando que, além da análise, a Seplag será responsável por inserir as alterações no sistema.

### Contatos

Email: <a href="mailto:planejamento@seplag.ce.gov.br">planejamento@seplag.ce.gov.br</a>

Telefone: 3101 4521 / 3101 4513 / 3101 4718 / 3101 7852

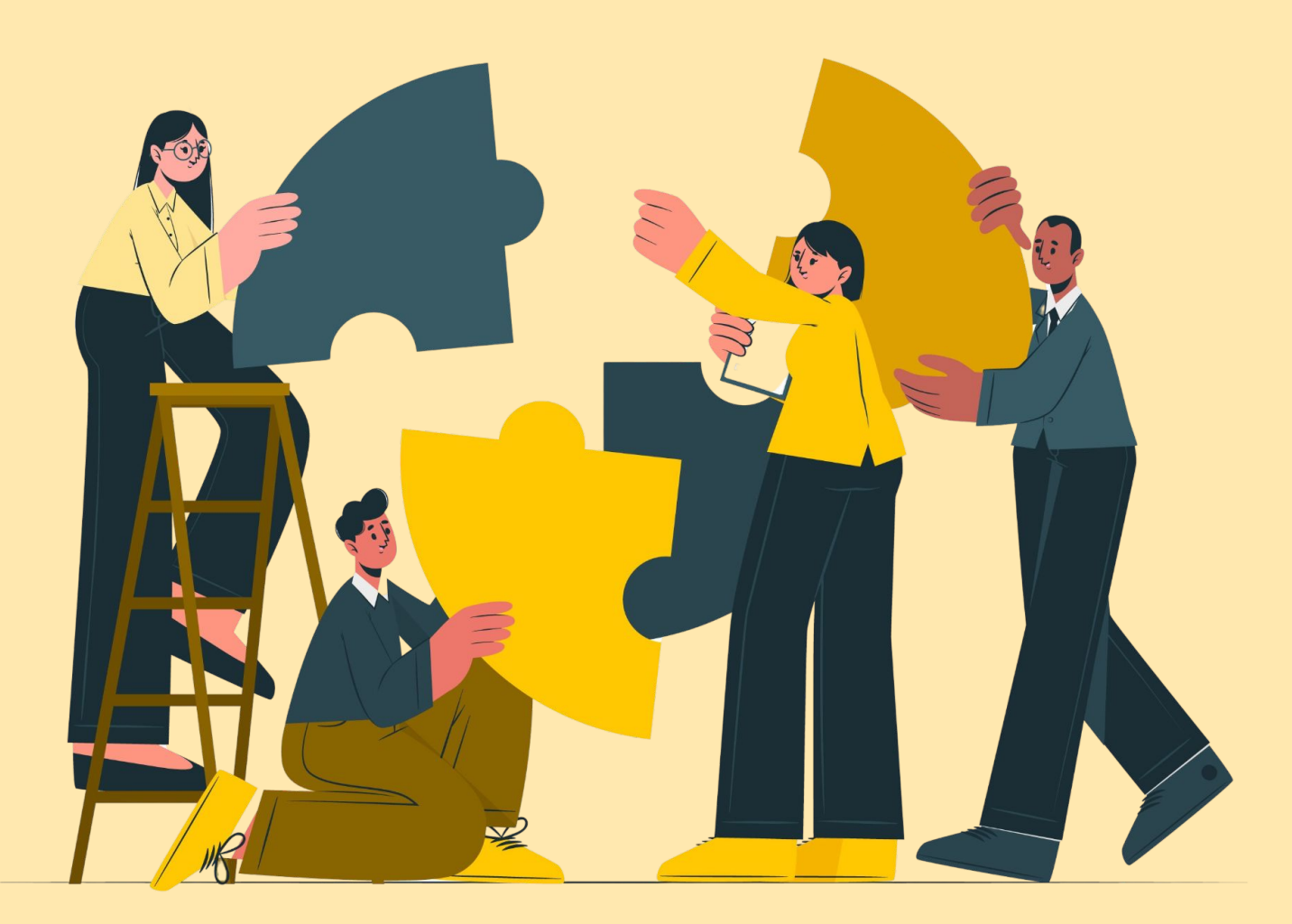

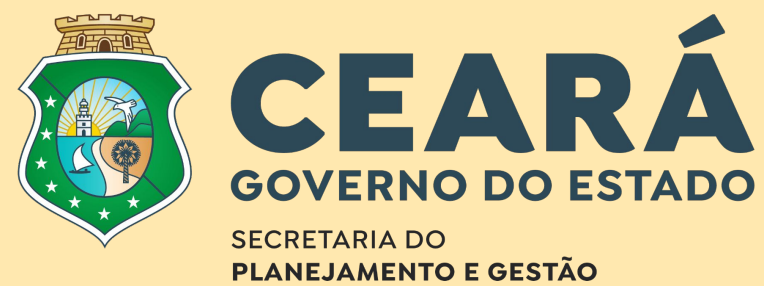